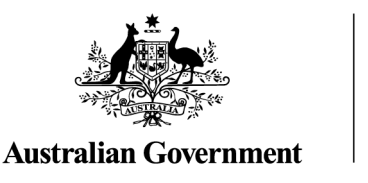

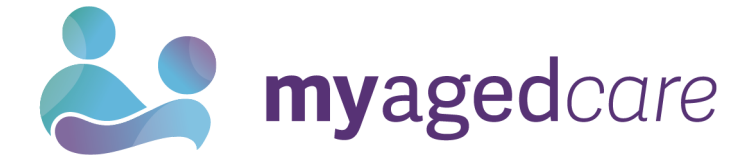

# Assessor Portal - User Guide 7 - Completing a Support Plan and Support Plan Review

This user guide is intended for aged care needs assessors (assessor) who complete support plan and/or a Support Plan Review, using the My Aged Care assessor portal (assessor portal).

It covers the following topics:

| What is a support plan?                                             | 2  |
|---------------------------------------------------------------------|----|
| Entering information into the support plan                          | 3  |
| Identified needs                                                    |    |
| Goals and recommendations                                           | 7  |
| Adding recommendations                                              | 11 |
| Care type for Delegate decision                                     | 16 |
| Home Care Packages – Priority and Levels                            |    |
| Short-Term Restorative Care (STRC)                                  | 20 |
| No Care Type Under the Act                                          | 21 |
| Convert to Comprehensive Assessment                                 |    |
| Manage services and referrals                                       |    |
| Associated People                                                   | 24 |
| Review                                                              |    |
| Completing the support plan                                         |    |
| Completing the support plan for a Comprehensive assessment          | 27 |
| Finalising the support plan                                         |    |
| Ending a period of reablement or linking support                    | 30 |
| Printing a copy of the support plan                                 |    |
| Receiving and starting Support Plan Reviews                         | 35 |
| How to view Support Plan Reviews                                    |    |
| Starting a Support Plan Review                                      |    |
| Transferring a Support Plan Review                                  |    |
| Issuing an assessment referral as a result of a Support Plan Review |    |

# What is a support plan?

The aged care client's support plan records and identifies the client's:

- areas of concern regarding care
- goals to address these concerns
- any recommendations for services or actions to achieve the identified goals.

The client develops their own support plan with an assessor during the face-to-face assessment.

1. After completing an aged care needs assessment (assessment) in the assessor portal, assessor will be directed to continue to the client's support plan by clicking **FINALISE IAT AND GO TO SUPPORT PLAN**.

| Tome   Assessments   Assessment                                                             |                                                                             |                                     |                                  |
|---------------------------------------------------------------------------------------------|-----------------------------------------------------------------------------|-------------------------------------|----------------------------------|
| Mr Ellie INFANTE                                                                            |                                                                             |                                     |                                  |
| Male, 80 years old, 26 October 1943, AC92629492<br>11 2 MONTROSE STREET WARRAGUL, VIC, 3820 |                                                                             | DOWNLOAD SENSITIVE ATTACHMENT FORM  | UPLOAD SENSITIVE ATTACHMENT FORM |
|                                                                                             | a lesbian, gay, bisexual, transgender, or intersex person                   |                                     | ) Add as Other Consideration     |
|                                                                                             | a person separated from your parents or children by forced adoption or remo | val                                 | Add as Other Consideration       |
|                                                                                             | a socially isolated individual                                              |                                     | Add as Other Consideration       |
|                                                                                             | Other                                                                       |                                     | ) Add as Other Consideration     |
|                                                                                             | Assessor's notes                                                            | 0 / 1500                            |                                  |
|                                                                                             |                                                                             |                                     |                                  |
|                                                                                             | FINALISE IAT AND GO TO SUPPORT PLAN SAVE QUESTIONNAIRE AND CON              | TINUE TO SUPPORT PLAN CANCEL ASSESS | MENT - NO FURTHER ACTION REQUEST |

2. Once you have selected **FINALISE IAT AND GO TO SUPPORT PLAN** a pop-up box will appear. To continue select **FINALISE IAT**.

| Ince you select 'Finalise IAT', you cannot make any changes to the resp<br>he system will determine the outcome of the assessment, which will be e | onses in this questionnaire, and you will be taken to the Support Plan. Once the IAT is finalised,<br>ather a HCP or a CHSP and can be viewed in the Support Plan. |
|----------------------------------------------------------------------------------------------------|----------------------------------------------------------------------------------------------------|
| f you wish to continue with the Support Plan, please select 'Finalise IAT'<br>assessment'.                                                         | and if you wish to make any changes to the questionnaire, please select 'Take me back to the                                                                       |
| Note: The IAT recommendations are limited to care needs that can only b<br>udgement, you can recommend the eligible person to:                     | e met by home support (CHSP) or Home Care (HCP) services. By applying your professional                                                                            |
| Receive other aged care services if you believe that they are essen<br>includes:                                                                   | tial. This can be done by adding the other aged care services in the Support Plan which                                                                            |
| <ul> <li>Not to receive Commonwealth funded aged care services. This can</li> </ul>                                                                | be done by replacing the IAT recommendation with 'No Care type' in the Support Plan.           FINALISE IAT         TAKE ME BACK TO THE ASSESSMENT                 |

**3.** The support plan is also displayed in the **Client Record** in the **Plans** tab or the Assessments section in the assessor portal.

| Ms Alistair SHARP<br>Female, 109 years old, 31 January 1915, AC75276568<br>Moana, 269 5 HIGH STREET ASHBURTON, VIC, 3147 | No support relationships recorded                                                                                |  |  |
|----------------------------------------------------------------------------------------------------|----------------------------------------------------------------------------------------------------|--|--|
| BPlans                                                                                                    | REFER THIS CLIENT FOR ASSESSMENT                                                                                 |  |  |
| Client summary Client details Support network Approvals Plans                                                            | Attachments Services My Aged Care interactions Notes Tasks and Notifications Residential Funding Classifications |  |  |
| Current Episode                                                                                                    | Assessment history                                                                                               |  |  |
| Episode ID: 1-2QXQ-3759<br>15 April 2013 - Present<br>SUPPORT PLAN                                                       | Comprehensive Assessment 15 April 2013                                                                           |  |  |
| Recommendations                                                                                                    | Comprehensive Assessment 20 January 2011 C Screening 20 January 2011                                             |  |  |
| Residential Respite Low Care     Residential Permanent                                                                   | Plan history                                                                                                    |  |  |
| Upcoming Review(s)                                                                                                    | No plan history available                                                                                        |  |  |
| No upcoming reviews scheduled                                                                                            | Review history 🖉                                                                                                 |  |  |
|                                                                                                    | No review history available                                                                                      |  |  |
|                                                                                                    | Reablement and linking support history                                                                           |  |  |
|                                                                                                    | No linking support items available                                                                               |  |  |

**4.** To add or edit a support plan, the client must have undergone at least one assessment. The following screenshot shows an example of a client's **Support plan and services page**.

| Assessor Portal                                                                                                    | Logout                                                                                                    |
|----------------------------------------------------------------------------------------------------|----------------------------------------------------------------------------------------------------|
| Home   Assessments   Home Support Assessment   Aditya BELL (Kiarra) support                                                                                                    | port plan and services                                                                                                    |
| Mr Aditya N BELL (Kiarra)<br>Male, 93 years old, 10 January 1930, AC70524012<br>15 LIMBURG WAY GREENWAY, ACT, 2900                                                                                                    | Primary contact: Aditya Bell (self) - 61 2987 1234<br>No support relationships recorded                                                                                                    |
| Support plan and services                                                                                                    | RE-OPEN THE ASSESSMENT PRINT COPY OF SUPPORT PLAN                                                                                                    |
| Identified needs Goals & recommendations Manage services & referrals                                                                                                    | Associated People Review                                                                                                    |
| Assessment summary                                                                                                    | Functional needs                                                                                                    |
| EDIT                                                                                                    | No functional needs found                                                                                                    |
| Introduction                                                                                                    | Other considerations                                                                                                    |
| Mr Aditya Bell, age 93, contacted My Aged Care and has been reterred for<br>assessment as aedfasdfasfd. An assessment occurred Over-the-phone on<br>18 August 2022 in Carer's home. Assessment information was provided by<br>client's gp. | No other considerations found                                                                                                    |
| Situation<br>[Add comments relating to current social situation].                                                                                                    | Complexity indicators                                                                                                    |
| Latest completed support plan review   No completed review found                                                                                                    | Client is living in inadequate housing or with insecure tenure or is<br>already homeless which compromises their health, wellbeing and<br>ability to remain living in the community<br>Client is experiencing financial disadvantage or other barriers that<br>threaten their access to services essential to their support |
| COMPLETE SUPPORT PLAN AND CONTINUE TO MATCH AND REFER RETURN                                                                                                    | TO CLIENT                                                                                                    |

# Entering information into the support plan

The support plan is made up of a number of tabs discussed below.

# Identified needs

|  |  | Identified needs | Goals & recommendations | Manage services & referrals | Associated People | Review |
|--|--|------------------|-------------------------|-----------------------------|-------------------|--------|
|--|--|------------------|-------------------------|-----------------------------|-------------------|--------|

The **Identified needs** tab contains a summary of the needs identified as part of the assessment that require addressing in the support plan. This also includes information of the client's latest completed Support Plan Review if applicable.

#### Adding an assessment summary

When completing a support plan, assessors can add an **Assessment summary** within the **Identified needs** tab.

| Home   Find a client   Alistair SHARP   Alistair SHARP support plan and services                                                               |                                                                          |
|----------------------------------------------------------------------------------------------------|--------------------------------------------------------------------------|
| Ms Alistair SHARP<br>Femäle, 109 years od, 31 January 1915, AC75276568<br>Moana, 269 5 HIGH STREET ASHBURTON, VIC, 3147                        | No support relationships recorded                                        |
| Support plan and services     Identified meeds     Goals & recommendations     Decisions     Manage services & referrals     Associated People | COMPREHENSIVE ASSESSMENT 15 APRIL 2013 PRINT COPY OF SUPPORT PLAN Review |
| Assessment summary                                                                                                    | Functional needs  No functional needs found                              |
| Latest completed support plan review     Image: Completed review found                                                                         | Other considerations 🖉                                                   |
|                                                                                                    | Complexity indicators            No complexity indicators found          |

This summary appears on the printed support plan provided to the client. It can help conduct further assessments if required. It is visible to service providers who have received a referral for that client.

The assessment summary can be pre-filled based on the information an assessor records in the assessment. An icon (arrow leaving a square pointing right) will display on the fields which automatically pre-fill into the assessment summary.

| Date of assessr | ment * ? 🖸 |
|-----------------|------------|
| 11/06/2018      |            |
|                 |            |

1. To add an assessment summary based on the information captured from the assessment, select **PRE-POPULATE FROM ASSESSMENT**.

| Assessment summary           |      | ( |
|------------------------------|------|---|
| PRE-POPULATE FROM ASSESSMENT | EDIT |   |

Alternatively, select **EDIT** to edit the assessment summary without any pre-filling. This will open a blank assessment summary. Proceed to Step 4, if you are manually editing the assessment summary without pre-filling.

2. A read-only view of the assessment summary will display.

The system will populate information where it exists. If information does not exist in a field, the system will advise which field has not been populated. This will display as *[field name]*.

| Mr Aditya N<br>Male, 93 years old, 10<br>15 LIMBURG WAY G | N BELL (Kiarra)<br>D January 1930, AC70524012<br>REENWAY, ACT, 2900               |                                                                      |                                                           |          |
|-----------------------------------------------------------|-----------------------------------------------------------------------------------|----------------------------------------------------------------------|-----------------------------------------------------------|----------|
| Supp                                                      | ort plan and                                                                      | services                                                             |                                                           |          |
| Identified needs                                          | Goals & recommendations                                                           | Manage services & referrals                                          | Associated People                                         | Review   |
| Assessm                                                   | ent summary                                                                       |                                                                      |                                                           | Ø        |
| EDIT                                                      |                                                                                   |                                                                      |                                                           |          |
| Introduct                                                 | ion                                                                               |                                                                      |                                                           |          |
| Mr Aditya Bel<br>assessment o<br>provided by c            | I, age 93, contacted My Aged Ca<br>occurred Over-the-phone on 18 A<br>lient's gp. | re and has been referred for ass<br>August 2022 in Carer's home. Ass | essment as <i>[field name]</i><br>sessment information wa | An<br>as |
| Situation                                                 |                                                                                   |                                                                      |                                                           |          |
| [Add commer                                               | nts relating to current social situa                                              | tion].                                                               |                                                           |          |

Assessors can choose to enter information in the field in the assessment; add relevant information in the assessment summary; or remove the instruction from the assessment summary.

Assessors will be prompted to enter additional information that could not be populated from the assessment. This will display as *[example instruction]*.

| IS Clara CLIENT<br>nale, 78 years old, 4 April 1944, AC56370232                                                                                                    |                                                    |                                                                                                    |                                                                                                    |
|----------------------------------------------------------------------------------------------------|----------------------------------------------------|----------------------------------------------------------------------------------------------------|----------------------------------------------------------------------------------------------------|
| Support plan and                                                                                                    | servic                                             | es                                                                                                    | Γ                                                                                                    |
| Identified needs Goals & recommendations                                                                                                    | Decisions                                          | Manage services & referrals                                                                              | Associat                                                                                                    |
| Assessment summary           PRE-POPULATE FROM ASSESSMENT         EL           Introduction         EL                                                             | ТІ                                                 |                                                                                                    | <ul> <li>Image: A start of the start of the start of</li></ul> |
| Ms , age 78, contacted My Aged Care<br>had multiple falls in the past 3 months. An ass<br>residential aged care service. Assessment info<br>carer and client's gp. | and has been<br>sessment occurr<br>ormation was pr | referred for assessment as ms b<br>red face-to-face on 18 May 2022<br>rovided by service provider, clier | bird has<br>2 in<br>ht, client's                                                                                                    |
| Situation                                                                                                    |                                                    |                                                                                                    |                                                                                                    |
|                                                                                                    |                                                    |                                                                                                    |                                                                                                    |
| [Add comments relating to current social situa                                                                                                    | ntion].                                            |                                                                                                    |                                                                                                    |
| [Add comments relating to current social situal experiences 1306 - Osteoporosis.                                                                                   | ation].                                            |                                                                                                    |                                                                                                    |

3. Select EDIT to start editing information in the assessment summary.

| ssessment summary            |      | $\bigcirc$ |
|------------------------------|------|------------|
| PRE-POPULATE FROM ASSESSMENT | EDIT |            |

4. Select **CONFIRM EDIT** to open the editable assessment summary.

| Assessment Summary                                                                                                    |                                           |
|----------------------------------------------------------------------------------------------------|-------------------------------------------|
| Once you edit the Assessment Summary and save the changes you have made, you will no longer be able to pre-populate informa<br>Edit' to continue. Remember to save your changes. | tion from the assessment. Select 'Confirm |
| If you want to add additional information into the assessment for it to be pre-populated into the Assessment Summary, select 'Canc                                               | cel' and return to the assessment.        |
|                                                                                                    | CONFIRM EDIT CANCEL                       |

Once **CONFIRM EDIT** has been selected and the changes have been saved, the select **Prepopulate from assessment** option will no longer be available to be selected.

5. Once the assessment summary has been edited/updated, select **SAVE** to save changes.

Based on the information pre-populated from the assessment, the assessment summary may exceed the 5,000 character limit. Assessors should reduce the assessment summary by removing or summarise old content.

Assessors can continue to edit the assessment summary after they have saved their changes.

| Ms Clara CLIE<br>Female, 78 years old                                         | NT<br>, 4 April 1944, AC56370232                                                                                                    |                                                                 |                                                                                                    |            |
|-------------------------------------------------------------------------------|----------------------------------------------------------------------------------------------------|-----------------------------------------------------------------|----------------------------------------------------------------------------------------------------|------------|
| 🕭 Supp                                                                        | oort plan and                                                                                                    | servic                                                          | ces                                                                                                    | F          |
| Identified needs                                                              | Goals & recommendations                                                                                                    | Decisions                                                       | Manage services & referrals                                                                                       | Associate  |
| Assessm                                                                       | nent summary                                                                                                    |                                                                 |                                                                                                    | ×          |
| 8 G                                                                           | (1) (1) (∞) (∞) (∞) (∞) (∞) (∞) (∞) (∞) (∞) (∞                                                                                                    | 🖾 🎛 🚆 Ω<br>es 🗣   Head                                          | 53  <br>ing 3 -   ?                                                                                               |            |
| Introduction<br>Ms<br>falls in the p<br>Assessment<br>Situation<br>[Add comme | n<br>age 78, contacted My Aged Care and h<br>ast 3 months. An assessment occurred f<br>information was provided by service pro<br>ents relating to current social situation]. | as been referred f<br>ace-to-face on 18<br>wider, client, clien | or assessment as ms bird has had multip<br>May 2022 in residential aged care servic<br>t's carer and client's gp. | ole<br>ce. |
| body h3                                                                       |                                                                                                    |                                                                 | Characters: 1                                                                                                    | 383/5000   |
| SAVE                                                                          | CANCEL                                                                                                    |                                                                 |                                                                                                    |            |

! Ensure changes to the assessment summary are regularly saved, as auto-save does not apply to the assessment summary.

#### Goals and recommendations

|  | Identified needs | Goals & recommendations | Decisions | Manage services & referrals | Associated People | Review |
|--|------------------|-------------------------|-----------|-----------------------------|-------------------|--------|
|--|------------------|-------------------------|-----------|-----------------------------|-------------------|--------|

The **Goals & recommendations** tab is where you will record the client's areas of concerns, goals to address their concerns, and any services or general recommendations.

Within the **Goals & recommendations** tab you will also be able to view the IAT outcome recommendation. This recommendation is based on inputs from the assessor on the IAT assessment and the client's current care approvals.

| 💩 Support plan and services                                                                   | PRINT COPY OF SUPPORT PLAN |
|-----------------------------------------------------------------------------------------------|----------------------------|
| Identified needs Goals & recommendations Manage services & referrals Associated People Review |                            |
| IAT outcome                                                                                   | 0                          |
| IAT outcome: CHSP<br>Current assessment type: Home Support Assessment                         |                            |
| Client concerns and goals                                                                     |                            |
| No client concerns or goals.                                                                  |                            |
| Other recommendations                                                                         |                            |
| There are no service recommendations for this client                                          |                            |
| Recommendation<br>Obtain a smoke alarm                                                        |                            |
| Responsibility to action: Client                                                              |                            |
| recommenced by. Large Farrer () my Ageocare Contact Centre                                    |                            |
| FINALISE SUPPORT PLAN RETURN TO CLIENT                                                        |                            |

The recommendation displays for guidance only. Assessors will still need to select the service the client requires.

For clinical aged care needs assessors (clinical assessors), this means they should follow current processes for both CHSP and HCP recommendations:

- For a CHSP recommendation you should consider recommending the client to CHSP services as per current process.
- For an HCP recommendation you should consider recommending the client for an HCP as per current process.

For non-clinical aged care needs assessors (non-clinical assessors), this means they should consider the following based on the IAT outcome:

- For a CHSP recommendation you can refer to CHSP services as per current process and continue to finalise the support plan.
- For an HCP recommendation you should consider converting the assessment to a comprehensive assessment under the supervision of a staff member who holds a clinical assessor role (further information is at <u>Convert to Comprehensive Assessment</u>).

#### Adding an area of concern and goals

1. From the support plan and services page select the Goals & recommendations tab.

| Identified needs Goals & recommendations Manage services & referrals Associated People Review |         |
|-----------------------------------------------------------------------------------------------|---------|
| IAT outcome                                                                                   | $\odot$ |
| LAT outcome: CHSP<br>Current assessment type: Home Support Assessment                         |         |
| Client concerns and goals                                                                     |         |
| No client concerns or goals.                                                                  |         |

! You can also navigate to a client's support plan via their **Client Summary**. From here you can select the **Plans** tab and then clicking **SUPPORT PLAN**.

| Assessor Portal                                                                                                    | Logout                                                                                  |  |  |
|----------------------------------------------------------------------------------------------------|-----------------------------------------------------------------------------------------|--|--|
| # Home   Assessments   Home Support Assessment   Aditya BELL (Kiarra) support plan and services   Aditya BELL (Kiarra) |                                                                                         |  |  |
| Mr Aditya N BELL (Kiarra)<br>Male, 93 years old, 10 January 1930, AC70534012<br>15 LIMBURG WAY GREENWAY, ACT, 2900     | Primary contact. Aditya Bell (self) - 61 2987 1234<br>No support relationships recorded |  |  |
| Plans                                                                                                    | REFER THIS CLIENT FOR ASSESSMENT                                                        |  |  |
| Client summary Client details Support network<br>Tasks and Notifications                                               | Approvals Plans Attachments Services My Aged Care interactions Notes                    |  |  |
| Current Episode<br>Episode ID: 1-VASXOPM<br>18 August 2022 - Present<br>SUPPORT PLAN                                   | Assessment history  C Hone Support Assessment 18 August 2022 C Screening 13 May 2020    |  |  |
| Upcoming Review(s)<br>No upcoming reviews scheduled                                                                    | Plan history 🖉                                                                          |  |  |
|                                                                                                    | Review history                                                                          |  |  |
|                                                                                                    | Reablement and linking support history                                                  |  |  |

2. Under the Client concerns and goals section, select ADD AREA OF CONCERN.

| Client concerns and goals<br>ADD AREA OF CONCERN<br>No client concerns or goals.                                                                           |                              |                                       |                                  |  |
|----------------------------------------------------------------------------------------------------|------------------------------|---------------------------------------|----------------------------------|--|
| Other Recommendations                                                                                                    |                              |                                       |                                  |  |
| ADD A GENERAL RECOMMENDATION                                                                                                    | ADD A SERVICE RECOMMENDATION | RECOMMEND A PERIOD OF LINKING SUPPORT | RECOMMEND A PERIOD OF REABLEMENT |  |
| Recommend for Comprehensive Assessment<br>Recommend for comprehensive assessment<br>Complete support plan and continue to match and refer Return to client |                              |                                       |                                  |  |

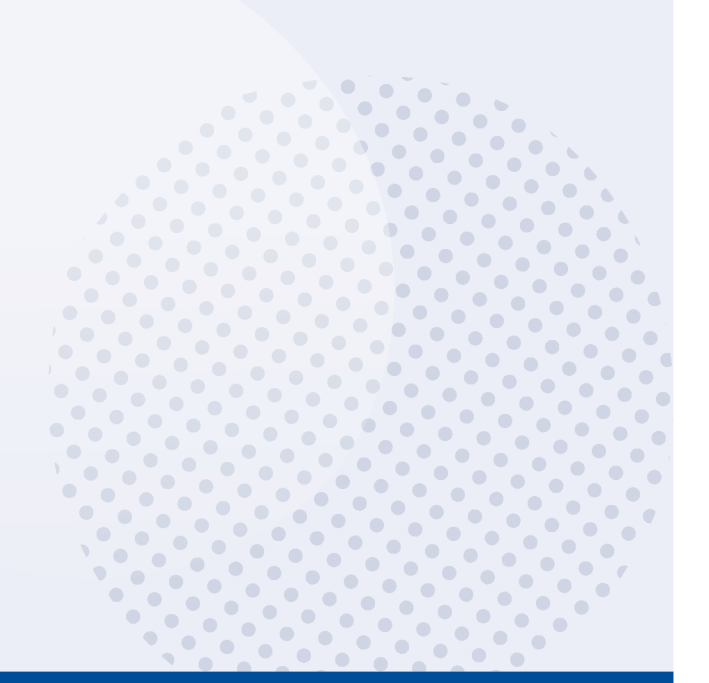

3. In the pop-up box, record the area of concern, and select **SAVE TO PLAN**. The area of concern will appear under the **Client concerns and goals** section.

| Add area of concern                                              | ;                   |
|------------------------------------------------------------------|---------------------|
| Concern:<br>All fields marked with an asterisk (*) are required. |                     |
| What is the area of concern? *                                   |                     |
|                                                                  | 0 / 500             |
|                                                                  | SAVE TO PLAN CANCEL |

4. To add a goal to the concern, select ADD A GOAL.

| Client concerns   | and goals                                                                       |
|-------------------|---------------------------------------------------------------------------------|
| Concern: Collin's | injuries are preventing him from enjoying his usual hobbies, such as gardening. |
| ADD A GOAL        |                                                                                 |

In the pop-up box, enter the goal, record the client's motivation to achieve the goal (with 1 being least motivated to 10 being highly motivated), and the status of the goal, and select SAVE TO PLAN.

| Add goal                                                       |                                                                                                  |                                                                                                    | × |
|----------------------------------------------------------------|--------------------------------------------------------------------------------------------------|----------------------------------------------------------------------------------------------------|---|
| Goal:<br>All fields marked with an asteris                     | k (*) are required.                                                                              |                                                                                                    | Î |
| What is the client's goal? *                                   |                                                                                                  |                                                                                                    |   |
| Most relevant domain that goal                                 | area relates to?                                                                                 | 0 / 500                                                                                                 | 1 |
| Physical function                                              | Cognitive function                                                                               | Social support                                                                                          |   |
| General health                                                 | Personal health                                                                                  | Home and personal safety                                                                                |   |
| Other                                                          |                                                                                                  |                                                                                                    |   |
| What are the client's current areas                            | of difficulty or activities where the client needs                                               | support in order to achieve this goal? *                                                                |   |
| What are the client's current streng                           | ths and abilities in relation to this goal? *                                                    | 0 / 500                                                                                                 |   |
| What support does the client's care                            | r provide to achieve this goal?                                                                  | 0 / 500                                                                                                 |   |
| What is the focus of the goal for                              | the client? *                                                                                    | 0 / 500                                                                                                 |   |
| To regain a function (e.g. ca<br>be physical, cognitive or soc | n D To compensate for a declining<br>ial) function (e.g. can be physical<br>cognitive or social) | g To receive care for a lost or<br>I, declining function (e.g. can be<br>physical, cognitive or social) |   |
| How important is it to the client to a                         | chieve this goal? (Scale of 1 (not that importa                                                  | nt) to 10 (extremely important) *                                                                       | - |
|                                                                |                                                                                                  | SAVE TO PLAN CANCE                                                                                      | 1 |

6. This information will appear under the associated area of concern. You can edit or remove goals and concerns that may no longer be relevant to the client's situation here, by selecting the **Pencil icon** or **Rubbish bin** icon respectively.

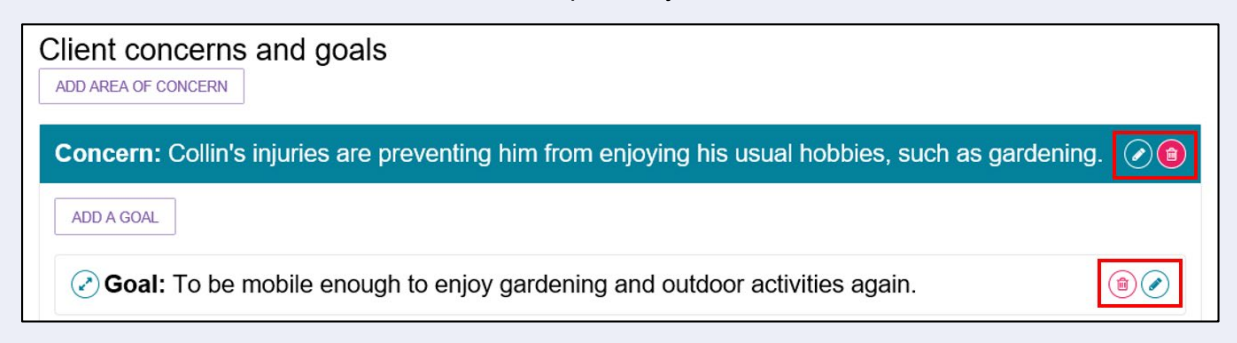

7. Continue to add concerns and goals by repeating steps 2-5.

| Client concerns and goals                                                                                |
|----------------------------------------------------------------------------------------------------|
| ADD AREA OF CONCERN                                                                                      |
|                                                                                                    |
| <b>Concern:</b> Collin's injuries are preventing him from enjoying his usual hobbies, such as gardening. |
| ADD A GOAL                                                                                               |
| Soal: To be mobile enough to enjoy gardening and outdoor activities again.                               |

# ! Display order of multiple concerns of goals

When multiple concerns or goals have been added, you are able to change the display order by using the drop-down box at the right-hand side of the record.

| Client concerns and goals                                                                                |       |
|----------------------------------------------------------------------------------------------------|-------|
| Concern: To be more active in everyday life.                                                             | (a) 1 |
| ADD A GOAL                                                                                               |       |
| ✓ Goal: To go to the gym twice per week.                                                                 | 1     |
|                                                                                                    |       |
| <b>Concern:</b> Collin's injuries are preventing him from enjoying his usual hobbies, such as gardening. | 2     |
| ADD A GOAL                                                                                               |       |
| ✓ Goal: To be mobile enough to enjoy gardening and outdoor activities again.                             | ۲     |
|                                                                                                    |       |

## Adding recommendations

You may choose to link recommended services to the client's area of concern and goals, or you can recommend services that are not linked to concerns and goals.

There are seven types of recommendations that can be added to a support plan following an assessment:

- **General recommendations** are non-Commonwealth funded supports that are identified by the assessor and the client and will be actioned by the client or the assessor rather than a service provider, for example: that the client sees a health practitioner, or that they join a local support group.
- **Service recommendations** are for adding recommendations for services to a clients support plan, such as Commonwealth Home Support Programme (CHSP) services.
- **Recommended long-term living arrangement** is only applicable to comprehensive assessments. It is the most appropriate long-term living situation identified during a comprehensive assessment that can be selected from a list of accommodation settings after discussing the goals with the client and/or their representative. This can only be recommended after a comprehensive assessment has been completed.
- **Care type for Delegate decision recommendations** are applicable only to comprehensive assessments. These recommendations relate to care types under the *Aged Care Act 1997* (the Act) which require approval by a Delegate. This can only be recommended after a comprehensive assessment has been completed.
- No Care Type Under the Act is only applicable to circumstances where a client withdraws their application for care or is not applying for care under the Act, and still requires CHSP services and/or general recommendations. This can only be recommended after a comprehensive assessment has been completed.
- **Recommendations for a period of linking support** are for where a client's complex circumstances may be a barrier to accessing aged care services, and providing linking support can assist the client to access various services they require.
- Recommendations for a period of reablement are for time-limited interventions that are targeted towards a client's specific goal(s) or desired outcome to adapt to some function loss, or regain confidence and capacity to resume their activities, for example: training in a new skill, modification to a client's home environment or having access to equipment or assistive technology.

Recommendations can be linked to concerns and goals, or they can be added as an **Other Recommendation**.

Further information on linking support and reablement is available in the *My Aged Care Assessment Manual* on the <u>department's website</u>.

Recommendations can be associated to more than one goal. When adding your recommendations you can:

- Select one or more goals to associate a recommendation
- Unlink the recommendation from all goals.

You can select the appropriate recommendation from the **Other Recommendations** section of the **Goals & Recommendations** tab. You can then choose to link this recommendation to a

relevant goal. If you add a recommendation from the **Other Recommendations** section recommendation will be displayed underneath that heading.

| Other recommendations                                                                                                    |                                  |                                                                   |                                                                                    |                                  |  |
|----------------------------------------------------------------------------------------------------|----------------------------------|-------------------------------------------------------------------|------------------------------------------------------------------------------------|----------------------------------|--|
| ADD A GENERAL RECOMMENDATION ADD A SERVICE RECOMMENDATION                                                                                                    | ADD RECOMMENDED LONG TERM LIVING | ARRANGEMENT                                                       | ADD A CARE TYPE FOR DELEGATE DECISION                                              | ADD 'NO CARE TYPE UNDER THE ACT' |  |
| RECOMMEND A PERIOD OF LINKING SUPPORT RECOMMEND A PERIOD OF R                                                                                                    | EABLEMENT                        |                                                                   |                                                                                    |                                  |  |
| There are no service recommendations for this client                                                                                                    |                                  |                                                                   |                                                                                    |                                  |  |
| Recommendation<br>Develop Emergency Care Plan<br>Responsibility to action: Client<br>Recommended by: Larae Farrell () My Agedcare Contact Centre                  |                                  | Recommendation<br>Obtain a s<br>Responsibility to<br>Recommended  | in<br>MOKe alarm<br>5 action: Client<br>by: Larae Farrell () My Agedcare Contact ( | Centre                           |  |
| Resommendation<br>Connect with GP or other health professional<br>Responsibility to action: Client<br>Recommended by: Larae Farrell () My Agedcare Contact Centre | ۵.                               | Recommendation<br>TO exercise<br>Responsibility to<br>Recommended | in<br>e twice per week<br>p action: Client<br>by: AGED CARE Outlet                 |                                  |  |

Alternatively, you can add a recommendation directly to an area of concern and goal by selecting the arrow next to **Goal** and below **Add to this goal** on the right-hand side of the panel. If you add a recommendation from the **Add to this goal** section, the recommendation will be displayed underneath the goal. Select the arrow to the left of the goal to display the recommendation details.

|                                                                                                    | 2 🗸 |
|----------------------------------------------------------------------------------------------------|-----|
| ADD A GOAL                                                                                                    |     |
| Soal: to do activities and tasks by themselves                                                                                                    |     |
| Most relevant domain that goal area relates to:<br>• General health                                                                                                    |     |
| Client's current strengths and abilities in relation to this goal:<br>Highly motivated.                                                                                                    |     |
| Client's current areas of difficulty or activities where the client needs support in order to achieve this goal:<br>limited upper body strength and mobility.                                                                                                    |     |
| Focus of the goal for the client: To regain a function (e.g. can be physical, cognitive or social)                                                                                                    |     |
| Motivation to achieve: 9                                                                                                    |     |
| Statue: In Drograes                                                                                                    |     |
| Status. In Frogress                                                                                                    |     |
| Recommendations                                                                                                    |     |
| Recommendation<br>to exercise twice per week                                                                                                    |     |
| Recommendations Recommendation to exercise twice per week Responsibility to action: Client                                                                                                    |     |
| Recommendations Recommendation to exercise twice per week Responsibility to action: Client Recommended by: Assessor AGED CARE Outlet                                                                                                    |     |
| Recommendations Recommendation to exercise twice per week Responsibility to action: Client Recommended by: Assessor AGED CARE Outlet                                                                                                    |     |
| Recommendations Recommendation to exercise twice per week Responsibility to action: Client Recommended by: Assessor AGED CARE Outlet Add to this goal:                                                                                                    |     |
| Recommendations         Recommendation         to exercise twice per week         Responsibility to action: Client         Recommended by: Assessor AGED CARE Outlet         Add to this goal:         Add to this goal:         ADD A GENERAL RECOMMENDATION         ADD A GENERAL RECOMMENDATION |     |

To add a general recommendation, go to General Recommendation.

To add a service recommendation, go to Service Recommendation.

To add a recommendation for a period of linking support, go to **Period of Linking Support**.

To add a recommendation for a period of reablement, go to Period of Reablement.

To add a recommendation for a Care type for Delegate decision, go to <u>Care type for Delegate</u> <u>decision</u>.

To add a recommendation of No Care Type Under the Act, go to No Care Type Under the Act.

# **General Recommendation**

#### Select Add a general recommendation.

Examples of general recommendations include:

- Develop Emergency Care Plan
- Connect with GP or other health professional
- Gain assistance with decision making
- Obtain a smoke alarm
- Develop a Personal Emergency Plan
- Investigate getting a Personal Alarm.

When a pop-up box is displayed, enter information about the general recommendation, check the box if you are linking it to a goal and select **SAVE TO PLAN**.

| Add general recommendation                                                                                                    | Ŷ       |
|----------------------------------------------------------------------------------------------------|---------|
| All fields marked with an asterisk (*) are required.                                                                              |         |
| Recommendation: *                                                                                                    |         |
| Responsibility to action Assessor Client Other Comments:                                                                          | 0 / 255 |
| Associated goals ✓ To be mobile enough to enjoy gardening and outdoor activities again. UNLINK THIS RECOMMENDATION FROM ALL GOALS | 0 / 100 |
| SAVE TO PLAN                                                                                                    | CANCEL  |

As assessors are completing the assessment, they will be able to add general recommendations to the support plan from the assessment.

In the assessment, the assessor can select to **Add as Recommendation** and this will populate in the **Identified needs** and **Goals & recommendations** tabs in the support plan.

| Emergency care plan * ?<br>Yes No | Add as Recommendation | •       |
|-----------------------------------|-----------------------|---------|
| Details ?                         |                       |         |
|                                   |                       | 4       |
|                                   |                       | 6.003.0 |
|                                   |                       |         |
|                                   |                       |         |
|                                   |                       |         |
|                                   |                       |         |

#### Service Recommendation

Select **Add a service recommendation**. When a pop-up box is displayed, select the recommended service, complete all mandatory fields and select **SAVE TO PLAN**.

The priority for CHSP service recommendations will default to Low. Assessors should use the comments field to clarify the specific scope of the services that are recommended to be delivered within the CHSP service type. The scope of services should be linked to the identified needs from the assessment and goals referred to in the support plan, for example: unable to get to places beyond walking distance; requires transport to health clinic.

#### **Recording Service Frequency and Intensity:**

Assessors can record the recommended service frequency and intensity for each service they recommend. This is **not mandatory**. An assessor can record information that has been discussed with the client or information relating to a client's preference for the intensity of service delivery. This will be provided as a guide to the service provider who will agree the frequency and intensity of services with the client.

Where a client does not wish to access a particular service at that point in time, or only requires infrequent services, you should still create the service recommendation. The client will be able to access these services at a later date by calling the My Aged Care contact centre to facilitate the sending of electronic referrals from recommendations created in their support plan.

Entering specific information about the services required allows the provider and the contact centre to know whether a service is for a specific purpose only or for an ongoing need. The information allows the contact centre to make a decision regarding whether they can make the referral or need to request a Support Plan Review from the assessment organisation.

| Add service recommendation                                                                                                    | ×       |  |
|----------------------------------------------------------------------------------------------------|---------|--|
| All fields marked with an asterisk (*) are required.                                                                                                    |         |  |
| Service Type: *                                                                                                    | ~       |  |
| Priority and dates<br>Priority:*<br>Low                                                                                                    | >       |  |
| Recommended service frequency (?) Recommended service intensity                                                                                                    | ?~      |  |
| Recommend a start date<br>O Yes O No<br>Recommend a review date<br>O Yes O No<br>Recommend an end date<br>O Yes O No<br>Responsibility to action<br>Assessor C Client Other |         |  |
| Comments:                                                                                                    | 0 / 100 |  |
| Associated goals To be mobile enough to enjoy gardening and outdoor activities again. UNLINK THIS RECOMMENDATION FROM ALL GOALS                                             |         |  |
| SAVE TO PLAN                                                                                                    | CANCEL  |  |

# Period of Linking Support

Select **RECOMMEND A PERIOD OF LINKING SUPPORT**. In the pop-up box that will display, enter the start date for the period of linking support and the recommended end date, and select the reason for recommending linking support from the drop-down menu. Include any relevant comments and linking to any goals where applicable. Select **RECOMMEND** to save to the client's support plan.

Please note that during a period of linking support, extensions requests for Transition Care and Residential Respite Care services can be requested and granted.

Further information regarding linking support is available in the <u>My Aged Care Assessment</u> <u>Manual</u>.

| Recommend a period of linking support                                |
|----------------------------------------------------------------------|
| All fields marked with an asterisk (*) are required.                 |
| What is linking support ?                                            |
| Start date *                                                         |
| 25/05/2018                                                           |
|                                                                      |
| Recommended end date *                                               |
| (e.g. dd/mm/yyyy)                                                    |
| Reason for linking support period *                                  |
| Short term assistance to access aged care services                   |
| Comments                                                             |
| 0 / 500                                                              |
| To be mobile enough to enjoy gardening and outdoor activities again. |
| To get eyes checked and new prescription glasses.                    |
| UNLINK THIS RECOMMENDATION FROM ALL GOALS                            |
|                                                                      |
| RECOMMEND CANCEL                                                     |

## Period of Reablement

Select **RECOMMEND A PERIOD OF REABLEMENT**. When a pop-up box is displayed, enter the start date for the period of reablement and the recommended end date, and select the reason for recommending reablement from the drop-down menu. Enter any relevant comments and linking to any goals where applicable. Select **RECOMMEND** to save to the clients support plan.

Please note that during a period of reablement, extensions requests for Transition Care and Residential Respite Care services can be requested and granted.

Further information regarding reablement is available in the My Aged Care Assessment Manual.

| Recommend a period of reablement                                                                                   |          | × |
|----------------------------------------------------------------------------------------------------|----------|---|
| All fields marked with an asterisk (*) are required.<br>What is reablement ?                                       |          | 1 |
| Start date *<br>09/02/2023                                                                                         | <b>(</b> |   |
| RecommendedEndDate: *<br>28/02/2023                                                                                | <u> </u> |   |
| Reason for reablement period *<br>To supporting independence through assessment for appropriate aids and equipment | -        |   |
| Comments<br>Comments go here                                                                                       |          |   |
|                                                                                                    |          |   |
|                                                                                                    | 16 / 500 |   |
| RECOMMEND                                                                                                    | CANCE    | L |

# Care type for Delegate decision

1. Select ADD A CARE TYPE FOR DELEGATE DECISION. This can be done either as part of a goal, or separately.

| Addina | Α        | Care | Type | as | Part   | of a | Goal |
|--------|----------|------|------|----|--------|------|------|
| Adding | <u> </u> | oure |      | au | 1 0110 | Ul u | oour |

| lotivation to achie                  | ve: 5                                                                                                    |                                                                                                    |  |
|--------------------------------------|----------------------------------------------------------------------------------------------------|----------------------------------------------------------------------------------------------------|--|
| tatus:                               | In Progress                                                                                                    |                                                                                                    |  |
| Recommendation                       | ns                                                                                                    |                                                                                                    |  |
| Recommendation                       | n                                                                                                    |                                                                                                    |  |
| Find some                            |                                                                                                    |                                                                                                    |  |
| T Ind Some                           | exercise buddles fo                                                                                                 | or bushwalking                                                                                            |  |
| Responsibility to                    | exercise buddles fo<br>action: Client                                                                               | or bushwalking                                                                                            |  |
| Responsibility to<br>Recommended b   | exercise buddles fo<br>action: Client<br>by: Joshua Mills74 (Ass                                                    | er bushwalking                                                                                            |  |
| Responsibility to<br>Recommended b   | exercise buddles fo<br>action: Client<br>by: Joshua Mills74 (Ass                                                    | or bushwalking<br>sessor) ACAT Outlet 1                                                                   |  |
| Responsibility to<br>Recommended to  | exercise buddles fo<br>action: Client<br>by: Joshua Mills74 (Ass                                                    | or bushwalking                                                                                            |  |
| Add to this goal:                    | exercise buddles fo<br>action: Client<br>by: Joshua Mills74 (Ass<br>RECOMMENDATION ADD /                            | essor) ACAT Outlet 1                                                                                      |  |
| Add to this goal:<br>ADD A GENERAL I | exercise buddles fo<br>action: Client<br>by: Joshua Mills74 (Ass<br>RECOMMENDATION ADD /<br>E FOR DELEGATE DECISION | or bushwalking<br>sessor) ACAT Outlet 1<br>A SERVICE RECOMMENDATION<br>LINK TO AN EXISTING RECOMMENDATION |  |

| Adding A Care    | Type Separately        |                  |                    |             |                   |        |  |
|------------------|------------------------|------------------|--------------------|-------------|-------------------|--------|--|
| Identified needs | Goals & recommendation | ons Decisions    | Manage services &  | referrals   | Associated People | Review |  |
| Client co        |                        | oals             |                    |             |                   |        |  |
| No client concer | ns or goals.           |                  |                    |             |                   |        |  |
| Other red        | commendation           | าร               |                    |             |                   |        |  |
| ADD A GENER/     | AL RECOMMENDATION      | ADD A SERVICE RE | ECOMMENDATION      |             |                   |        |  |
| ADD RECOMM       | ENDED LONG TERM LIVING | ARRANGEMENT      | ADD A CARE TYPE FO | DR DELEGATE | DECISION          |        |  |
| ADD 'NO CARE     | TYPE UNDER THE ACT     |                  |                    |             |                   |        |  |

- 2. At the pop-up, select which care type applies, enter a reason and comments if necessary, then select **SAVE TO PLAN**. The Care types available are:
  - Home Care Package Level 1
  - Home Care Package Level 2
  - Home Care Package Level 3
  - Home Care Package Level 4
  - No change to existing care approvals
  - Residential permanent
  - Residential respite care
  - Short-term restorative care
  - Transition Care.

| Add care type for dele                               | egate decision |           |
|------------------------------------------------------|----------------|-----------|
| All fields marked with an asterisk (*) are required. |                | A         |
| Which care type applies? *                           |                | •         |
| Reason or comments                                   |                |           |
|                                                      |                | 0 / 255 🗸 |
|                                                      | SAVE TO PLAN   | CANCEL    |
|                                                      |                |           |

3. Fill out the next pop-up including all mandatory fields, and then select **SAVE TO PLAN**. The information asked will be different depending on the care type chosen.

The following screenshot is an example of the pop-up for Residential Respite Care.

| Add care type for delegate decision                                                                                                    | × |
|----------------------------------------------------------------------------------------------------|---|
| All fields marked with an asterisk (*) are required.                                                                                                    | * |
| Which care type applies?* Residential Respite Care                                                                                                    | l |
| If time-limited, when does the approval stop (optional):                                                                                                    | l |
| (e.g. dd/mm/yyyy) What is the priority of this care type? * ? High                                                                                                    |   |
| Is this emergency care?<br>● Yes ○ No                                                                                                    | I |
| When did the emergency care start?                                                                                                    | 1 |
| (e.g. dd/mm/yyyy)                                                                                                    | 1 |
| Reason or comments                                                                                                    |   |
| I was unable to undertake a modified DEMMI on this client at this assessment and I am required to enter my<br>'unable to complete' reason in the text box below. I understand that this means that if this client has not previously<br>received a modified DEMMI assessment they will enter the default respite class and will need to have a modified<br>DEMMI assessment completed at a later date. * |   |
| Reason DEMMI not completed * Enter reason here                                                                                                    | - |
| SAVE TO PLAN CANCEL                                                                                                    |   |

If a client is under the aged of 65, several additional entry fields will appear to document their exceptional circumstances.

# Home Care Packages – Priority and Levels

For Home Care Packages, the Priority of this care type determines the Priority for home care service for the purposes of assigning a place in the national priority system.

If it is determined that a client has a high priority for a home care package, you are required to answer all mandatory questions and provide your reason or comments using the available comment field.

! Please note that interim packages are not being released at this time. Any decision to reinstate interim packages will be communicated to assessors through the regular bulletins.

# Select SAVE TO PLAN.

| Add care type for delegate decision                                                                                                    |                |
|----------------------------------------------------------------------------------------------------|----------------|
| (e.g. da/mm/yyyy)                                                                                                    |                |
| What is the priority of this care type? * High                                                                                                    | ?<br>>         |
| The priority for home care service is High ?                                                                                                    |                |
| What is the reason for a high priority home care recommendation ? ? *<br>Carer is in crisis or no longer able to provide care due to<br>Personal safety at risk<br>Immediate risk of the client entering residential care due to |                |
| The client's preference for seeking home care services is <ul> <li>Seeking services</li> <li>Not seeking services</li> </ul> <li>What is the agreed minimum interim package level?</li> <li>Home Care Package Level 1</li>       |                |
| Is this emergency care?                                                                                                    |                |
| Reason or comments *                                                                                                    | ?              |
|                                                                                                    | 0 / 255        |
| SAVE                                                                                                    | TO PLAN CANCEL |

If the client has been marked as Seeking services and/or a Home Care Package has been recommended, assessors will be able to change notifications regarding home care correspondence. To do this, select **REQUEST/CHANGE NOTIFICATION OF HOME CARE CORRESPONDENCE** which will be located at the bottom of the screen.

| COMPLETE SUPPORT PLAN | REQUEST/CHANGE NOTIFICATION OF HOME CARE CORRESPONDENCE | RETURN TO CLIENT |
|-----------------------|---------------------------------------------------------|------------------|
|                       |                                                         |                  |

A pop-up will then display. Select the appropriate option and click **SAVE**.

| Notify of home car                                                          | e correspondence                                                       | × |
|-----------------------------------------------------------------------------|------------------------------------------------------------------------|---|
| No-one is currently selected to recei                                       | ve notifications when Andy JORGENSEN is sent home care correspondence. |   |
| Do not notify anyone     Notify of home care correspondence     Recipient * |                                                                        | Â |
| Bella BLUETT                                                                | SAVE                                                                   |   |
|                                                                             |                                                                        |   |

# Short-Term Restorative Care (STRC)

! A client is only eligible to receive Short-Term Restorative Care (STRC) under certain conditions. When approving STRC for a client who does not meet the eligibility criteria a warning message will appear asking if you wish to proceed with the approval.

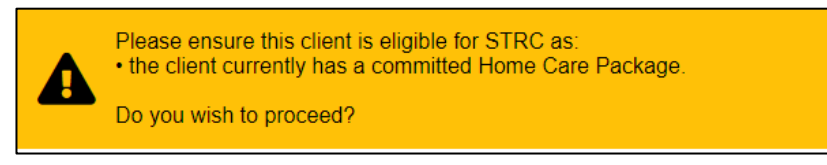

! Clinical assessors should not recommend a client for approval of STRC where the care recipient has an episode of Transition Care Programme (TCP) within the previous 6 months.

A complete list of the STRC eligibility criteria can be found in the <u>Short-Term Restorative</u> <u>Care Programme Manual</u>.

| Add care type for de                                                                                                    | elegate decision                                                   |
|----------------------------------------------------------------------------------------------------|--------------------------------------------------------------------|
| Please ensure this client is eligible for STRC<br>• the client currently has a committed Home<br>Do you wish to proceed? | as:<br>Care Package.                                               |
| All fields marked with an asterisk (*) are required.                                                                     |                                                                    |
| Which care type applies? *<br>Short-Term Restorative Care                                                                | -                                                                  |
| In Home/Community                                                                                                    | In Home/Community and Residential Facility In Residential Facility |
| /hat is the priority of this care type? * 🕜<br>OW                                                                        | • ·                                                                |
| this emergency care?                                                                                                    |                                                                    |
| ) Yes 🖲 No                                                                                                    |                                                                    |
| eason or comments                                                                                                    |                                                                    |
|                                                                                                    | 0/255                                                              |
|                                                                                                    | SAVE TO PLAN CANCEL                                                |
|                                                                                                    |                                                                    |

#### No Care Type Under the Act

Where a person is determined as not meeting the eligibility requirements of any care program under the Act, the assessment will result in **No Care Approved** and the client receives a Non-Approval letter. For assessments where no care under the Act is approved, clinical assessors may recommend other forms of care and support on the support plan, for example CHSP if available and suitable, or local/state-based services.

 Select No Care Type Under The Act. When a pop-up box is displayed, select the reason for the recommendation that the client receives No Care Type Under the Act, enter a comment or reason if appropriate and select SAVE TO PLAN.

If you recommend **No Care Type Under the Act**, you will be able to match and refer for CHSP services without needing to submit to the Delegate for approval.

| No care type under the Act                                                                                                    | x                  |
|----------------------------------------------------------------------------------------------------|--------------------|
| All fields marked with an asterisk (*) are required.                                                                                                    | _                  |
| Reason: *<br>Client hasn't applied for care                                                                                                    | $\checkmark$       |
| Reason or comments (optional)<br>Andy is not applying for care under the Act, and requires assistance at home that could be addressed by CHSP services. |                    |
|                                                                                                    | 118 / 255          |
| SA                                                                                                    | AVE TO PLAN CANCEL |

 Alternatively, if you add a recommendation from the Other recommendations section or are adding a No Care Type Under the Act recommendation, the recommendation will be displayed underneath that heading. The recommendation will not be linked to a goal.

| Support plan and services                                                                                 |                                  |                   |                                    |      |
|----------------------------------------------------------------------------------------------------|----------------------------------|-------------------|------------------------------------|------|
| Identified needs Goals & recommendations Decisions Manage service                                         | es & referrals Associated People | Review            |                                    |      |
| Client concerns and goals<br>ADD AREA OF CONCERN<br>No client concerns or goals.<br>Other recommendations |                                  |                   |                                    |      |
| ADD A GENERAL RECOMMENDATION ADD A SERVICE RECOMMENDATION                                                 |                                  | IVING ARRANGEMENT | ADD A CARE TYPE FOR DELEGATE DECIS | SION |
| KETURN TO CLIENT                                                                                          |                                  |                   |                                    |      |

#### **Convert to Comprehensive Assessment**

Non-clinical assessors will have the option to change the assessment from Home Support to Comprehensive once the IAT has been finalised and the algorithm has determined an outcome recommendation. This can only be done if the outlet supports both types of assessments.

1. From the Goals & recommendations tab select CONVERT TO COMPREHENSIVE ASSESSMENT from the top right-hand side.

| Support plan and services                                                                     | GO TO THE ASSESSMENT | CONVERT TO COMPREHENSIVE ASSESSMENT | PRINT COPY OF SUPPORT PLAN |
|-----------------------------------------------------------------------------------------------|----------------------|-------------------------------------|----------------------------|
| Identified needs Goals & recommendations Manage services & referrals Associated People Review |                      |                                     |                            |
| IAT outcome                                                                                   |                      |                                     | $\odot$                    |
| IAT outcome: HCP<br>Current assessment type: Home Support Assessment                          |                      |                                     |                            |

2. The reason for change will be pre-selected to **High level care needs**. Enter in the reason or comments for converting the assessment and then select **YES**, **CONVERT ASSESSMENT**.

| Convert to comprehensive assessment                                                                                                    |
|----------------------------------------------------------------------------------------------------|
| You are about to convert the assessment type from Home Support to Comprehensive for Aaron SMITH.<br>Assessments should only be converted if the client's needs exceed the level of care that can be provided through Home Support<br>assessments (e.g. home support services). Once this assessment has been converted to a Comprehensive assessment, you<br>can recommend for all aged care services. Please note it will not be possible to revert it back to a Home Support assessment.<br>Are you sure you want to proceed? |
| Reason for change* High level care needs                                                                                                    |
| Reason or comments: *<br>0 / 255<br>Supervising assessor:<br>Africa Green                                                                                                    |
| YES, CONVERT ASSESSMENT NO, CANCEL                                                                                                    |

3. A green banner will then display at the bottom of the screen confirming the assessment has been successfully changed. The IAT outcome will now also reflect that a Comprehensive Assessment has been completed.

| Construction and and in a                                                                                           |                                                           |
|----------------------------------------------------------------------------------------------------|-----------------------------------------------------------|
| Support plan and services                                                                                           | GO TO THE ASSESSMENT PRINT COPY OF SUPPORT                |
| Identified needs Goals & recommendations Decisions Manage services & referrals Associated People Review             |                                                           |
|                                                                                                    |                                                           |
| IAT outcome                                                                                                    | C                                                         |
| IAT outcome: HCP                                                                                                    |                                                           |
| Current assessment type: Comprehensive Assessment                                                                   |                                                           |
| Client concerns and goals                                                                                           |                                                           |
| ADD AREA OF CONCERN                                                                                                 |                                                           |
| Concern: And I looked at it, and 9C6341827                                                                          | 0                                                         |
|                                                                                                    |                                                           |
|                                                                                                    |                                                           |
|                                                                                                    |                                                           |
|                                                                                                    |                                                           |
| Other recommendations                                                                                               |                                                           |
| ADD A GENERAL RECOMMENDATION ADD A SERVICE RECOMMENDATION ADD RECOMMENDED LONG TERM LIVING ARRANGEMENT ADD A CARE T | PE FOR DELEGATE DECISION ADD 'NO CARE TYPE UNDER THE ACT' |
| RECOMMEND A PERIOD OF LINKING SUPPORT RECOMMEND A PERIOD OF REABLEMENT                                              |                                                           |
| Personal Care                                                                                                    | ent receive<br>manent                                     |
| Recommend that the client receive                                                                                   | ant receive                                               |
| Allied Health and Therapy Service Assessment type has been changed                                                  | ×                                                         |
|                                                                                                    |                                                           |

# Manage services and referrals

| Identified needs | Goals & recommendations | Decisions | Manage services & referrals | Associated People | Review |
|------------------|-------------------------|-----------|-----------------------------|-------------------|--------|
|                  |                         |           |                             |                   |        |

The **Manage services & referrals** tab enables assessors to issue referrals for any recommended CHSP services. It also enables the assessors to actively manage service and waitlist referrals for clients, including reissuing all referrals rejected.

The <u>My Aged Care – Assessor Portal User Guide 8 – Referring for services</u> contains detailed information on this process.

The below screenshot gives an example of what can appear beneath the Manage Services & Referrals tab.

|           | Goals & recommendations Ma                             | anage services & referrals          | Associated People    | Review        |        |  |
|-----------|--------------------------------------------------------|-------------------------------------|----------------------|---------------|--------|--|
| Service   | s not vet in place                                     |                                     |                      |               |        |  |
| Help at I | nome                                                   |                                     |                      |               |        |  |
|           | Allied Health and Therap                               | DV Low                              |                      | Recalled Refe | rral/s |  |
|           | Services <ul> <li>Dietitian or Nutritionist</li> </ul> | No associated goa<br>Recommended By | als<br>r: Rose RoseL |               |        |  |
|           |                                                        | User Type:                          | Assessor             |               |        |  |
|           |                                                        |                                     |                      |               |        |  |

| Associated P     | eople                   |           |                             |                   |        |  |
|------------------|-------------------------|-----------|-----------------------------|-------------------|--------|--|
| Identified needs | Goals & recommendations | Decisions | Manage services & referrals | Associated People | Review |  |

The **Associated People** tab allows non-clinical assessors to record any people that were involved in the development of the support plan, or will assist the client (with the client's consent) with actions within the support plan.

1. Select ADD PEOPLE.

| People associated with support plan                   |                  |  |
|-------------------------------------------------------|------------------|--|
| ADD PEOPLE                                            |                  |  |
| COMPLETE SUPPORT PLAN AND CONTINUE TO MATCH AND REFER | RETURN TO CLIENT |  |

2. Select ADD A PERSON.

| Add people to support plan                                                                                  | ×           |
|----------------------------------------------------------------------------------------------------|-------------|
| Which of the following people would you like to associate with the support plan?  Lacey Bloom  ADD A PERSON |             |
|                                                                                                    | SAVE CANCEL |

3. Enter required information and select **SAVE** to add the associated person to the clients support plan. You can capture their mailing address in case they wish (with client consent) to receive a copy of the clients support plan.

| Add a person to support plan                            |      | × |
|---------------------------------------------------------|------|---|
| All folds marked with an exterior (#) are required      |      |   |
| All fields marked with an asterisk (") are required.    |      |   |
| Rachael                                                 |      |   |
|                                                         |      |   |
| Last name:<br>Daniels                                   |      |   |
|                                                         |      |   |
| Role:                                                   |      |   |
| Other                                                   | •    |   |
| Relationship to client:                                 |      |   |
| Daughter                                                |      |   |
|                                                         |      |   |
| Organisation:                                           |      |   |
|                                                         |      |   |
| Dhone:                                                  |      |   |
|                                                         |      |   |
|                                                         |      |   |
| Email:                                                  |      |   |
|                                                         |      |   |
| Mailing address                                         |      |   |
| Mailing address                                         |      |   |
| Unit number or building name and level (if applicable): |      |   |
|                                                         |      |   |
| Street number, name, street type:                       |      |   |
|                                                         |      |   |
|                                                         |      |   |
|                                                         | SAVE |   |
|                                                         |      |   |

4. Select the person you want to associate to the clients support plan and select SAVE.

| Add people to support plan                                                                                                    |      |
|----------------------------------------------------------------------------------------------------|------|
| Which of the following people would you like to associate with the support plan? Joseph Franklin Rachael Daniels Daughter (Other) Did this person participate in the planning process?* Yes O No Has the client consented to providing a copy of this plan to this person?* Yes O No Provided with a copy of the support plan ADD A PERSON |      |
|                                                                                                    | SAVE |

5. The person will now display in the Associated People tab in the clients support plan.

| People associated with support plan                                                   |  |
|---------------------------------------------------------------------------------------|--|
| Rachael Daniels<br>Daughter (Other)                                                   |  |
| Did this person participate in the planning process?                                  |  |
| Yes O No<br>Has the client consented to providing a copy of this plan to this person? |  |
|                                                                                       |  |
|                                                                                       |  |
| ADD PEOPLE                                                                            |  |
| COMPLETE SUPPORT PLAN AND CONTINUE TO MATCH AND REFER RETURN TO CLIENT                |  |

**Review** 

|   | Identified needs | Goals & recommendations | Decisions | Manage services & referrals | Associated People | Review |
|---|------------------|-------------------------|-----------|-----------------------------|-------------------|--------|
| _ |                  |                         |           |                             |                   |        |

The **Review** tab enables assessors to schedule a date for review of a clients support plan. During a review, assessors can review and, where appropriate, amend a client's support plan. If necessary, a new assessment can be initiated for a client following the review.

1. To schedule a review of a clients support plan, select the **calendar icon** to choose a review date.

| All fields marked with an asterisk (*) must be completed before submis    | sion             |  |
|---------------------------------------------------------------------------|------------------|--|
| Schedule a review<br>Schedule a date to review the client's Support plan. |                  |  |
| Review Date:<br>(e.g. dd/mm/yyyy)                                         | (1)              |  |
| SAVE CHANGES                                                              |                  |  |
| COMPLETE SUPPORT PLAN AND CONTINUE TO MATCH AND REFER                     | RETURN TO CLIENT |  |

2. Once a date has been selected from the drop-down calendar and a reason for review has been entered, select **SAVE CHANGES** to set the review date.

| Schedule a review<br>Schedule a date to review the client's Support plan. |                  |
|---------------------------------------------------------------------------|------------------|
| Review Date: *                                                            |                  |
| 22/02/2019                                                                |                  |
| Reason for review *                                                       |                  |
| To ensure care arrangements meet the client's needs.                      |                  |
| SAVE CHANGES                                                              |                  |
| COMPLETE SUPPORT PLAN AND CONTINUE TO MATCH AND REFER                     | RETURN TO CLIENT |

3. The review date will be displayed in the support plan. Once a review date has been added to the support plan, the referral will display in the team lead's Upcoming reviews tab. A new ad hoc review request is able to override the scheduled review.

# Completing the support plan

A client's support plan must be completed in order to be able to send referrals for any recommended services.

To complete the support plan for a Home Support assessment, follow the steps below.

- 1. Confirm that you have made all service or general recommendations, and are satisfied with the client's goals and concerns, as the support plan cannot be edited after it has been completed.
- 2. Select, **COMPLETE SUPPORT PLAN AND CONTINUE TO MATCH AND REFER** from any tab in the clients support plan.

## COMPLETE SUPPORT PLAN AND CONTINUE TO MATCH AND REFER

Review the assessment summary and support plan carefully for consistency and accuracy before completing the support plan. Once you select **COMPLETE SUPPORT PLAN AND CONTINUE TO MATCH AND REFER**, you will not be able to make any changes to the assessment or support plan.

However, you will still be able to issue referrals, generate referral codes and action rejected referrals, for recommendations after you have finalised support plan, where appropriate.

3. If you have not answered all the mandatory questions in the assessment, a pop-up box will be displayed. You will be required to provide a reason for not completing all the mandatory questions before you can **Complete assessment**.

# Not all assessment questions have been answered

All fields marked with an asterisk (\*) are required.

| Reason for not completing the assessment * |  |
|--------------------------------------------|--|
| Select one                                 |  |
| Select one                                 |  |
| Client withdrew                            |  |
| Client medically unstable                  |  |
| Client functionally unstable               |  |
| Consent withdrawn                          |  |
| Lost contact with client                   |  |
| Remote Assessment                          |  |
| Not stated/not fully described             |  |
| No application for care                    |  |
| Client deceased                            |  |
| Other reason (please specify)              |  |

- If your reason for ending an assessment without answering all mandatory questions is Client deceased, this will change the client's status to Deceased and make the client record read only. Any unaccepted service referrals will be recalled, services in place will be ceased, assessments will be cancelled and the client's access to the client portal will be revoked. My Aged Care will not send correspondence to the client or their support network after the status is changed to Deceased.
- 4. You will be taken to the Manage services & referrals tab to match and refer for services.

# Completing the support plan for a Comprehensive assessment.

To complete the support plan for a Comprehensive assessment, follow the steps below.

- 1. Confirm that you have made all service or general recommendations, and are satisfied with the client's goals and concerns, as the support plan cannot be edited after it has been completed.
- 2. Select, COMPLETE SUPPORT from any tab in the clients support plan.

COMPLETE SUPPORT PLAN

3. You will be taken to the **Decisions** tab to submit for Delegate decision. Scroll to the bottom of the page and select **SAVE AND SUBMIT FOR DELEGATE DECISION.** 

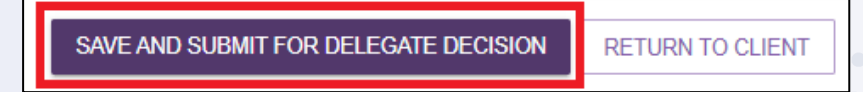

4. From the pop-up tick the appropriate box and select SUBMIT.

| Submit for Delegate decision                                                                                                    |        | ×      |  |
|----------------------------------------------------------------------------------------------------|--------|--------|--|
| You are about to send this assessment and support plan to the Delegate for their decision.<br>All fields marked with an asterisk (*) are required.<br>Image: Client applied for care under the Aged Care Act 1997 * |        |        |  |
|                                                                                                    | SUBMIT | CANCEL |  |

A green banner will then display confirming the assessment and support plan has been sent to the Delegate for their decision.

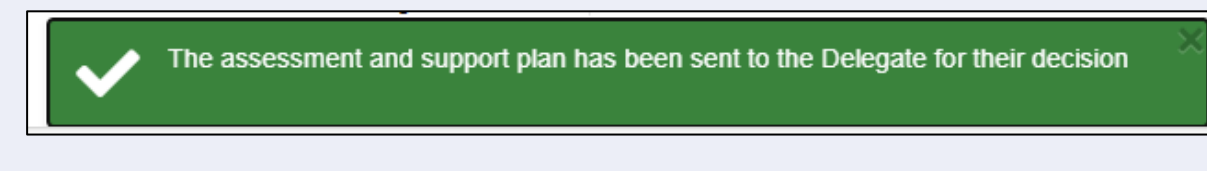

# Finalising the support plan

When you have completed the assessment and the support plan, you will need to arrange referrals for the recommended service(s), before finalising the support plan.

Refer to the <u>My Aged Care – Assessor Portal User Guide 8 – Referring for services</u> for detailed information on this process.

- ! The client's support plan should be finalised once an effective referral(s) has been made or where the client chose not to proceed with aged care services or to manage their own referrals. An effective referral is where:
  - A referral is accepted by a service provider
  - The client has accepted responsibility for managing their own referral
  - The outcome of the assessment is that no further action is required by the assessor.

To finalise the support plan, follow the steps below.

1. From any tab in the clients support plan you will have the option to **FINALISE SUPPORT PLAN** at the bottom of the page.

| Goal: Loris would like funding support for the Occupat | tional Therapy recommendations.           |
|--------------------------------------------------------|-------------------------------------------|
| Other recommendations                                  |                                           |
| Recommend that the client receive     Nursing          | Goods, equipment and assistive technology |
| FINALISE SUPPORT PLAN RETURN TO CLENT                  |                                           |

2. A pop-up box will display, and the referral status for each recommended service type will be pre-populated. Where a referral is **Not Actioned** you will need to record a reason.

If the face-to-face assessment was conducted in a remote location, you should ensure that the Remote Assessment indicator is selected before the support plan is finalised.

| Finalise support plan                     |  |  |
|-------------------------------------------|--|--|
| Remote Assessment      Remote Assessment  |  |  |
| YES, FINALISE THE SUPPORT PLAN NO, CANCEL |  |  |
|                                           |  |  |

3. Once you have confirmed these outcomes, select YES, FINALISE THE SUPPORT PLAN.

| Finalise support plan                                                                                                    |            | × |
|----------------------------------------------------------------------------------------------------|------------|---|
| Are you sure you want to finalise this support plan?<br>You will not be able to make any changes to the support plan once finalised. |            | ^ |
| All fields marked with an asterisk (*) are required.  Remote Assessment ? Service Recommendations                                    |            |   |
| Meals<br>Outcome<br>Referral Code Generated                                                                                          | >          |   |
| Comments                                                                                                    |            | ľ |
| Domestic Assistance<br>Cutcome<br>Referral Code Generated                                                                            | 0 / 500    |   |
| General House Cleaning                                                                                                    |            |   |
| Comments                                                                                                    |            |   |
| Goods, equipment and assistive technology                                                                                            | 0 / 500    |   |
| Referral Code Generated                                                                                                    | ~          |   |
| Support and mobility aids                                                                                                    |            | ~ |
| YES, FINALISE THE SUPPORT PLAN                                                                                                    | NO, CANCEL |   |

! If you are choosing outcomes to support a client located remotely, Community-based care can be selected as an outcome.

Outcome comments are required where not actioned or Community-based care is selected following a remote assessment. Please provide detailed comments to support your outcome reasons.

| Finalise support plan                                                                                                    |    |
|----------------------------------------------------------------------------------------------------|----|
| Are you sure you want to finalise this support plan?<br>You will not be able to make any changes to the support plan once finalised.                                              |    |
| If you are choosing outcomes to support a remote access client, please supply detailed comments to support your reasoning against the appropriate outcome below.                  |    |
| All fields marked with an asterisk (*) are required. Service Recommendations                                                                                                    |    |
| Allied Health and Therapy Services Outcome Not actioned                                                                                                    | •  |
| Outcome Reason * Select one Funded consister unqualitable                                                                                                    |    |
| To seek northinded services Citent accepted to walitist Citent accepted to walitist Citent accepted to walitist Citent declined services Linderpoing support Community-based care |    |
| YES, FINALISE THE SUPPORT PLAN NO, CANCE                                                                                                    | EL |

4. You will receive a confirmation message that the support plan has been finalised.

You have successfully finalised Support Plan for Joseph Franklin

# Ending a period of reablement or linking support

Assessors are able to end the period of support, in either one of two ways.

 End each linking support and/or reablement period individually, by selecting END LINKING SUPPORT PERIOD or END REABLEMENT PERIOD on the Goals & recommendations tab of the clients Support Plan. Assessors are required to enter the end date for the support period and the outcome.

| Other recommendation                                                       | ns                           |                                                       |                       |
|----------------------------------------------------------------------------|------------------------------|-------------------------------------------------------|-----------------------|
| ADD A GENERAL RECOMMENDATION                                               | ADD A SERVICE RECOMMENDATION |                                                       |                       |
| There are no service recommendations to Recommend that the client received |                              | <ul> <li>Recommend that the client receive</li> </ul> |                       |
| <ul> <li>Linking Support</li> </ul>                                        |                              | Reablement                                            | END REABLEMENT PERIOD |

2. To finalise the support plan, but keep the support period open, select **FINALISE SUPPORT PLAN & KEEP OPEN FOR SUPPORT PERIOD**.

| Support plan and services                                                                     | PRINT COPY OF SUPPORT PLAN                     |
|-----------------------------------------------------------------------------------------------|------------------------------------------------|
| Identified needs Goals & recommendations Manage services & referrals Associated People Review |                                                |
| IAT outcome                                                                                   | 0                                              |
| LAT outcome: CHSP<br>Current assessment type: Home Support Assessment                         |                                                |
| Client concerns and goals<br>No client concerns or goals                                      |                                                |
| Other recommendations<br>There are no service recommendations for this client                 |                                                |
| C Recommend that the client receive<br>Linking Support                                        | C Recommend that the client receive Reablement |
| FINALISE SUPPORT PLAN & KEEP OPEN FOR SUPPORT PERIOD RETURN TO CLIENT                         |                                                |

**3.** A pop-up box will appear and ask you to finalise the support plan and keep open the support period. To finalise select **YES**, **FINALISE THE SUPPORT PLAN**.

| Finalise support<br>period                                                                                               | plan & keep open support                                                                                                    |
|----------------------------------------------------------------------------------------------------|----------------------------------------------------------------------------------------------------|
| You have identified that the client requ<br>The latest recommended end date for<br>Are you sure you want to keep this su | tires a period of linking support and reablement.<br>this support plan is 23 September 2024.<br>pport plan open for this support period? |
|                                                                                                    | YES, FINALISE THE SUPPORT PLAN NO, CANCEL                                                                                                |
|                                                                                                    |                                                                                                    |

 End all linking support and/or reablement periods at the same time by selecting SUPPORT PERIOD COMPLETE – FINALISE SUPPORT PLAN on the Goals & Recommendations tab of the clients support plan.

| Support plan and services                                                                                      |                               | GO TO THE ASSESSMEN | T PRINT COPY OF SUPPORT PLAN |
|----------------------------------------------------------------------------------------------------|-------------------------------|---------------------|------------------------------|
| Identified needs Goals & recommendations Manage services & referrals Associated                                | People Review                 |                     |                              |
| IAT outcome                                                                                                    |                               |                     | $\bigotimes$                 |
| IAT outcome: CHSP<br>Current assessment type: Home Support Assessment                                          |                               |                     |                              |
| Client concerns and goals                                                                                      |                               |                     |                              |
| ADD AREA OF CONCERN<br>No client concerns or goals.                                                            |                               |                     |                              |
| Other recommendations                                                                                          |                               |                     |                              |
| ADD A GENERAL RECOMMENDATION ADD A SERVICE RECOMMENDATION There are no service recommendations for this client |                               |                     |                              |
| Recommend that the client receive     END LINKING SUPPORT PERIOD                                               | Recommend that the Reablement | e client receive    |                              |
| SUPPORT PERIOD COMPLETE - FINALISE SUPPORT PLAN RETURN TO CLIENT                                               |                               |                     |                              |
|                                                                                                    |                               |                     |                              |

5. All periods of linking support and/or reablement that have not ended will be displayed. Assessors are required to enter the end date for each support period and the outcome.

| Support period complete - finalise support plan                                                                                                    |
|----------------------------------------------------------------------------------------------------|
| You are about to end the support period, and finalise the client's support plan.<br>Where you have not previously provided an end date for each linking support and/or reablement period, it will default to the end date of the support period, as entered below |
| All fields marked with an asterisk (*) are required.<br>Are you sure you want to finalise this support plan?<br>You will not be able to make any changes to the support plan once finalised.                                                                      |
| Support Recommendations                                                                                                    |
| The end date for this support period is * 13/09/2024                                                                                                    |
| Linking Support - Access Aged Care services                                                                                                    |
| Outcome of this linking support period *                                                                                                    |
| Comments                                                                                                    |
| Reablement - Mobility                                                                                                    |
| Were the client's goals met? *                                                                                                    |
| Outcome of this reablement period *                                                                                                    |
| Comments                                                                                                    |
|                                                                                                    |
| SUPPORT PERIOD COMPLETE - FINALISE SUPPORT PLAN NO, CANCEL                                                                                                    |

6. When assessors need to end the period of reablement for client they will be able to access it from the END REABLEMENT PERIOD button beside the Reablement tile under Other recommendations.

| Other recommendation                     | ons                          |
|------------------------------------------|------------------------------|
| ADD A GENERAL RECOMMENDATION             | ADD A SERVICE RECOMMENDATION |
| Recommend that the client received Meals | ve                           |
| Recommend that the client recei          | END REABLEMENT PERIOD        |

7. A pop-up will appear with the title End period of reablement. Assessors will need to answer two mandatory questions in the End period of reablement section in the assessor portal. The first question asks whether the client's reablement goals were met. The second question prompts the assessor to detail outcomes by selecting from a drop-down menu. Mandatory questions will be marked with an asterisk. Assessors should provide further information about the end of period of reablement in the comments box.

| End period of reablement                                                                                                    |     |
|----------------------------------------------------------------------------------------------------|-----|
| Ending this period of support will not finalise the support plan. To finalise the support plan, select 'Support period complete – finalise support plan' on the 'Goals & recommendations.                   |     |
| All fields marked with an asterisk (*) are required.                                                                                                    |     |
| Are you sure you want to end this period of reablement?<br>You will not be able to make any changes related to this period of reablement when it has ended.<br>The end date for this reablement period is * |     |
| 04/12/2018                                                                                                    | ۲   |
| Were the client's goals met? *                                                                                                    |     |
| Goals partially met                                                                                                    | ~   |
| Outcome of this reablement period *                                                                                                    |     |
| Incomplete                                                                                                    | ~   |
| Comments *                                                                                                    |     |
| Client entered hospital                                                                                                    |     |
| 23 /                                                                                                    | 500 |
| END PERIOD OF REABLEMENT CANC                                                                                                    | EL  |

! If a client is undergoing a period of support (linking support and/or reablement), the team leader may contact the assessor asking them to end the period of support in order to assign a Support Plan Review. Alternatively, the assessor can request that the team leader cancel the review so the assessor can continue the period of support.

# Printing a copy of the support plan

A PDF version of a clients support plan is available to print from the assessor portal. The printed version includes the clients: Last completed Support Plan Review (if applicable), Assessment Summary, Goals & Recommendations (including areas of concern), recommended services and strategies and any current care approvals.

To print a copy of the clients support plan, select the **PRINT COPY OF SUPPORT PLAN** link from the client record or support plan.

|                                              | ort plan and             | services                    |                   |        | PRINT COPY OF SUPPORT PLAN |
|----------------------------------------------|--------------------------|-----------------------------|-------------------|--------|----------------------------|
| Identified needs                             | Goals & recommendations  | Manage services & referrals | Associated People | Review |                            |
| IAT outcome:                                 | CHSP                     | sessment                    |                   |        | $\odot$                    |
| Client co<br>ADD AREA OF<br>No client concer | CONCERN<br>mrs or goals. | 3                           |                   |        |                            |

A blue banner will appear at the bottom of the screen whilst the report is in progress. Select **Reports page** to navigate to the Reports and documents page.

Report is still progressing. To check the status, go to <u>Reports page</u>

From the Report and documents page select View.

| Reports and documents                      |                   |            |
|--------------------------------------------|-------------------|------------|
| Reports Forms Links                        |                   |            |
| My Reports                                 |                   |            |
| Name                                       | Requested Date    | Status     |
| Aaron Smith Support Plan 23 September 2024 | 23 September 2024 | Ready View |

The printer friendly version of the support plan will download. Select your printer options and select **Print**.

|                           |          | SUPPORT PLAN |
|---------------------------|----------|--------------|
| Australian Government mya | agedcare |              |
| Clara CLIENT              |          |              |
|                           |          |              |

| Clara CLIENT                                         | Aged Care I                                  | D: AC77106631 |          |     | DOB: 13/10/1937 |
|------------------------------------------------------|----------------------------------------------|---------------|----------|-----|-----------------|
| Goals & Recommendation                               | IS                                           |               |          |     |                 |
| No current concerns, goals                           | or recommendations                           |               |          |     |                 |
| General recommendations<br>No current general recomm | s not associated with any parti<br>endations | cular goal(s) |          |     |                 |
| Service recommendations Personal Care                |                                              |               |          |     |                 |
| Sub-Type                                             | N/A                                          |               | Priority | Low |                 |
| Recommended frequency                                | and intensity 2 Days per we                  | ek            |          |     |                 |
| Responsibility to Action<br>Outcome                  | Referral sent to provider                    |               |          |     |                 |
| Service provider (1)                                 | Community Options act limite                 | ed            |          |     |                 |
| Contact Details                                      | +610243789027 Sta                            | atus Issued   |          |     |                 |

If a client already has a previous Support Plan Review completed the following section named **Support Plan Review (first completed)** would be displayed before the Goals and Recommendations section.

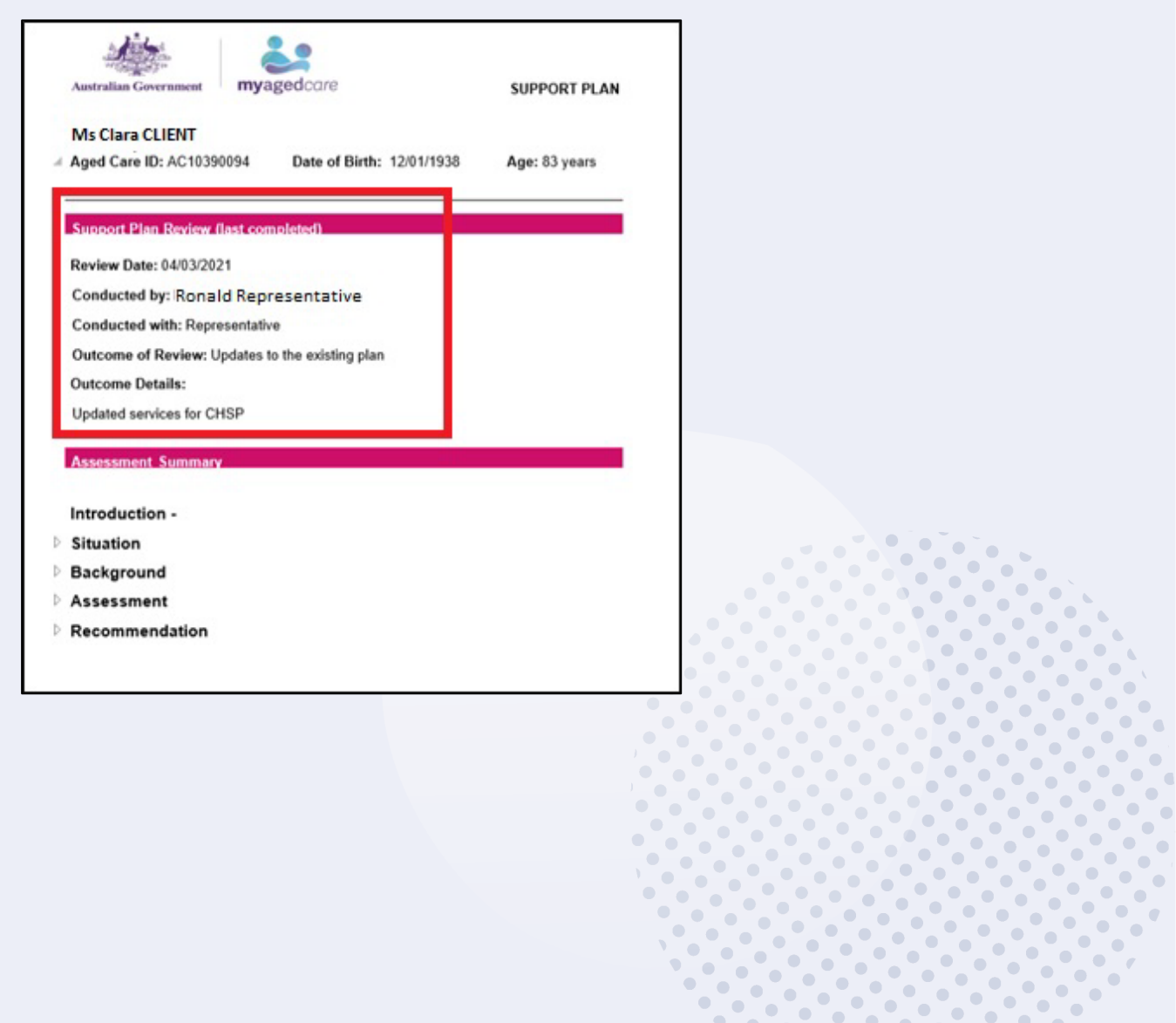

# Receiving and starting Support Plan Reviews

# How to view Support Plan Reviews

1. An assessor can view all Support Plan Reviews assigned to them by selecting the **Reviews** tile from the homepage.

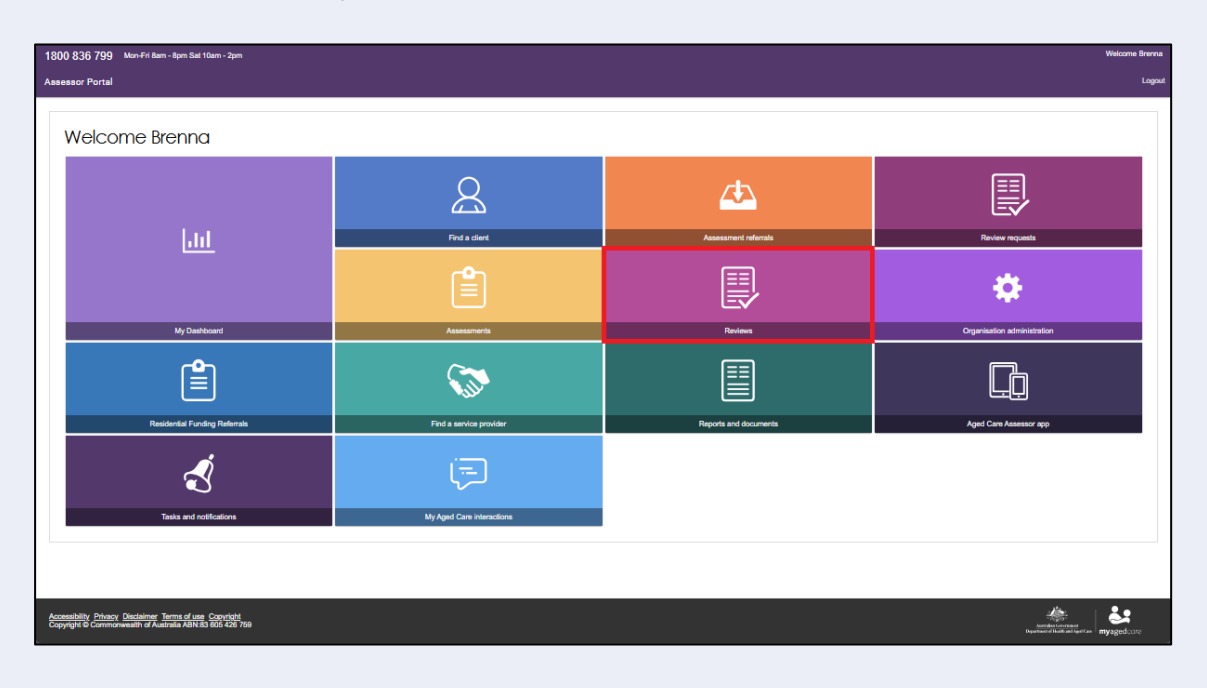

 All Support Plan Reviews that have been assigned to them are listed under the Current reviews tab. To view assigned Support Plan Reviews, assessors will find their assigned work in the Current review section.

| Home   Reviews |            |                   |                         |                      |               |           |                     |         |
|----------------|------------|-------------------|-------------------------|----------------------|---------------|-----------|---------------------|---------|
|                | /iews      |                   |                         |                      |               | Currently | viewing Gateway He  | alth R/ |
|                |            |                   |                         |                      |               |           | CARD E              | IST     |
| Filter by      |            |                   |                         |                      |               |           | (                   | 0       |
|                |            |                   |                         |                      |               | 1 to      | 1 out of 1 matching | result  |
| Last name      | First name | Aged care user ID | Locality                | Review assigned date | Review status | Date due  | Priority            | •       |
| GONZALES       | Watson     | AC90311721        | WEST WODONGA, VIC, 3690 |                      | In Progress   |           |                     |         |

## Starting a Support Plan Review

You are able to start an ad hoc Support Plan Review for any client who has been assessed by your assessment outlet, without requiring a Support Plan Review to be assigned to you. This can be done from any tab within the client record by selecting **START SUPPORT PLAN REVIEW** or via selecting the client card from the **Current review** page.

An ad hoc review will override a scheduled review. In this instance the team leader should cancel the scheduled review in their upcoming review tab if it is no longer required.

 To start a Support Plan Review that has been assigned to you, expand the client card in either card or list view. The Client Summary page displays. Select START SUPPORT PLAN REVIEW.

| 1800 836 799 Mon-Fri 8am - 8pm Sat 10am - 2pm                                                                        | Welcome Rose                                                                                |
|----------------------------------------------------------------------------------------------------|---------------------------------------------------------------------------------------------|
| Assessor Portal                                                                                                    | Logout                                                                                      |
| A Home   Find a client   Michele JAMISON (Eloy)                                                                      |                                                                                             |
| Mr Michele N JAMISON (Eloy)<br>Male, 93 years old, 10 January 1930, AC75850339<br>15 LIMBURG WAY GREENWAY, ACT, 2900 | Primary contact: Michele Jamison (self) - 61 2987 1234<br>No support relationships recorded |
| Client summary                                                                                                    | REFER THIS CLIENT FOR ASSESSMENT                                                            |
| Client summary Client details Support network Tasks and Notifications                                                | Approvals Plans Attachments Services My Aged Care interactions Notes                        |
| Client tracker                                                                                                    | €⊘                                                                                          |
| Client summary                                                                                                    | $\mathbf{e} \mathbf{i}$                                                                     |
| Assessments                                                                                                    |                                                                                             |
| Home Support Assessment (                                                                                            | Screening ()                                                                                |
| Finalised on 9 February 2023<br>Community Options Australia Limited - ACT<br>2 02 8872 4867                          | Complete on 12 June 2020                                                                    |
|                                                                                                    |                                                                                             |

Alternatively, from the **Current reviews** page you can also expand the client card and select **START SUPPORT PLAN REVIEW.** 

| Current reviews                                                                                               | WS                                      |                                                                                                    |                                                                                                    |
|----------------------------------------------------------------------------------------------------|-----------------------------------------|----------------------------------------------------------------------------------------------------|----------------------------------------------------------------------------------------------------|
| Filter by                                                                                                    | -                                       | Melina RAMSEY                                                                                                    | ×                                                                                                    |
| Bentyn<br>Urgency<br>Current sort order is Urgency<br>Not Started                                             | * order of<br>Show urgent reviews first | Female, 84 years old, 30 July 1940<br>Requested by<br>Health Professional/Admin<br>Contact:<br>Brayden Jeanbaptiste<br>Request submitted by: Denese Mahaffey<br>Client last assessed by: Abbey Redman<br>Request dates<br>Data regruest dates | Reason for request<br>Client's change in circumstances:<br>Hospital Discharge<br>Impact on client's change needs:<br>Harley is requesting Domestic Assistance, Meals, Personal Care &<br>Transport for Milena, because Increasing functional decline, back pain and<br>fails at home. |
| Melina<br>RAMSEY<br>• WODONGA, VIC, 3690<br>Aged care user ID: AC32746497<br>Review assigned date: 7 June 202 | 4                                       | VIEW FULL CLIENT RECORD VIEW ALL CLIENT NOTES G<br>START SUPPORT PLAN REVIEW<br>TRANSFER SUPPORT PLAN R                                                                                                    | VIEW CLIENT REPORT                                                                                                    |
| Home Support                                                                                                  |                                         |                                                                                                    |                                                                                                    |

A banner will be displayed on the request if additional attachments have been added to the clients record as part of the Support Plan Review request.

 2. From the Before you start the Support Plan Review pop-up select either CONTINUE TO SUPPORT PLAN REVIEW or RECOMMEND A NEW ASSESSMENT.

| Before you start the Support Plan Review                                                                                                    | ×      |
|----------------------------------------------------------------------------------------------------|--------|
| If the client's circumstances have changed to any of these scenarios from their initial Support Plan: <ul> <li>Need Transition care; or</li> <li>Need Residential care; or</li> <li>Need Residential respite; or</li> <li>Client has relocated</li> </ul> <li>you have the option to "Recommend a New Assessment" instead of Support Plan Review.</li> | A      |
| Otherwise, a Support Plan Review must be undertaken to assess and accommodate changes in the client's current circumstances.                                                                                                    | -      |
| CONTINUE TO SUPPORT PLAN REVIEW RECOMMEND A NEW ASSESSMENT                                                                                                    | CANCEL |

Select **CONTINUE TO SUPPORT PLAN REVIEW** to start the Support Plan Review for the client.

If the client's circumstances have changed and it is more appropriate to issue a referral directly for a new assessment rather than completing a Support Plan Review, select **RECOMMEND A NEW ASSESSMENT**.

You will be prompted to enter the outcome of the review and reason for the new assessment referral, then select an organisation of which to issue the referral. This can only be done in circumstances where a client requires Transition Care, Residential Care, Residential Respite or has relocated.

 A pop-up will display asking if the client consents to share their information with My Health Record. Select No or Yes based on the client's response and select who this decision was made by from the drop-down menu.

| Consent to share information with My Health<br>Record                                                                                                    |
|----------------------------------------------------------------------------------------------------|
| All fields marked with an asterisk (*) are required.                                                                                                    |
| Information<br>The client can choose to share the support plan from this assessment via their My Health Record if they have an active<br>account. This will allow the support plan to be viewed by whoever has access to view their medical records. This may<br>include healthcare providers, the client's nominated representative(s), and the client themselves. If the client does want<br>this information made available via My Health Record, they must provide informed consent. This is necessary to meet<br>requirements of both the Privacy Act 1988 with respect to the collection, use and disclosure of personal and sensitive<br>information and the use and disclosure of protected information under Division 86 of the Aged Care Act 1997. If there is<br>a suggestion that the client lacks capacity, this decision can be made in consultation with the client's confirmed<br>representative in My Aged Care. |
| Does the client consent to share their Support Plan with My Health Record (MHR)? *                                                                                                    |
| Consent decision by *                                                                                                    |
| Comments:                                                                                                    |
|                                                                                                    |
| CONTINUE TO SUPPORT PLAN REVIEW CANCEL                                                                                                    |

Please note if consent is provided by a Representative then their first name must be entered before proceeding.

If the client does not consent to share their support plan with My Health Record you will also be required to enter a consent denial reason before selecting CONTINUE TO SUPPORT PLAN **REVIEW**.

| Consent to share information with My Hea<br>Record                                                                                                    | lth                            |
|----------------------------------------------------------------------------------------------------|--------------------------------|
| necessary to meet requirements of both the Privacy Act 1988 with respect to the collection, use and disclos<br>personal and sensitive information and the use and disclosure of protected information under Division 86 o<br>Aged Care Act 1997. If there is a suggestion that the client lacks capacity, this decision can be made in cor<br>with the client's confirmed representative in My Aged Care. | sure of<br>f the<br>nsultation |
| Does the client consent to share their Support Plan with My Health Record (MHR)? *                                                                                                    |                                |
| ● No ○ Yes                                                                                                    |                                |
| Consent decision by *                                                                                                    |                                |
| Representative                                                                                                    | •                              |
|                                                                                                    |                                |
| Consent denial reason *                                                                                                    | •                              |
| Representative Details                                                                                                    |                                |
|                                                                                                    |                                |
| First name: *                                                                                                    |                                |
|                                                                                                    |                                |
| Comments:                                                                                                    |                                |
|                                                                                                    | I                              |
|                                                                                                    |                                |
| CONTINUE TO SUPPORT PLAN REVIEW                                                                                                    | CANCEL                         |
| CONTINUE TO SUPPORT PLAN REVIEW                                                                                                    | CANCEL                         |

4. Enter the reason for the Support Plan Review before starting the review.

| Start support plan review for Mr M<br>JAMISON (Eloy) | Michele N                  |
|------------------------------------------------------|----------------------------|
| All fields marked with an asterisk (*) are required. |                            |
| What circumstances have changed for the client ? *   |                            |
| How has this affected the client's need? *           |                            |
| START                                                | SUPPORT PLAN REVIEW CANCEL |
|                                                      |                            |

..

•

•  ...

..

.. ٠ •••

- 5. Once a Support Plan Review has been started, an assessor will be able to make changes to information in the following sections of the clients support plan:
  - Assessment summary
  - Client motivations
  - Goals & recommendations (including recommendations for linking support & reablement)
  - Manage services & referrals
  - Associated People
  - Review

| supp                         | ort plan and                          | services                    |                   |              |                        | PRINT COPY OF SUPPORT PL |
|------------------------------|---------------------------------------|-----------------------------|-------------------|--------------|------------------------|--------------------------|
| entified needs               | Goals & recommendations               | Manage services & referrals | Associated People | e Review     |                        |                          |
| IAT outco                    | ome                                   |                             |                   |              |                        | $\odot$                  |
| IAT outcome:<br>Current asse | : CHSP<br>ssment type: Home Support A | ssessment                   |                   |              |                        |                          |
| Client co                    | oncerns and goal                      | s                           |                   |              |                        |                          |
| ADD AREA OF                  | CONCERN                               |                             |                   |              |                        |                          |
| lo client conce              | erns or goals.                        |                             |                   |              |                        |                          |
| Other re                     | commendations                         |                             |                   |              |                        |                          |
| ADD A GENER                  | RAL RECOMMENDATION ADI                | D A SERVICE RECOMMENDATION  |                   |              |                        |                          |
| There are no se              | ervice recommendations for this       | client                      |                   |              |                        |                          |
| Recom                        | mend that the client receive          | END LINKING SUPPORT PE      |                   | Recommend th | nat the client receive | END REABLEMENT PERIOD    |

- 6. Once the Support Plan Review has been completed, select COMPLETE AND FINALISE SUPPORT PLAN REVIEW to finalise the Support Plan Review. Please be aware that the outcome details entered above cannot be edited once the Support Plan Review is complete and will appear on the clients support plan.
- ! If a period of reablement or linking support is added to the clients support plan during a Support Plan Review, the outcome of the review will be automatically set to **Updates to the existing plan**. Once the review is complete, the client's assessment will be open for the assessor to start the support period.

| uneu neeus Goals & recommenda                          | tions Manage services & referrals | Associated People Review              |                                  |         |
|--------------------------------------------------------|-----------------------------------|---------------------------------------|----------------------------------|---------|
|                                                        |                                   |                                       |                                  |         |
| IAT outcome                                            |                                   |                                       |                                  | $\odot$ |
| IAT outcome: CHSP<br>Current assessment type: Home Sup | port Assessment                   |                                       |                                  |         |
| Client concerns and g                                  | oals                              |                                       |                                  |         |
| other recommendation                                   | ins                               |                                       |                                  |         |
|                                                        | ADD A SERVICE RECOMMENDATION      | RECOMMEND A PERIOD OF LINKING SUPPORT | RECOMMEND A PERIOD OF REABLEMENT |         |
| ADD A GENERAL RECOMMENDATION                           |                                   |                                       |                                  |         |
| ADD A GENERAL RECOMMENDATION                           | for this client                   |                                       |                                  |         |

 Enter the outcome of the Support Plan Review from the drop-down menu selection alongside who the plan was conducted with. Select COMPLETE AND FINALISE SUPPORT PLAN REVIEW to finalise the Support Plan Review.

| Complete & finalise support plan review for Natalie HOLLAND                                                                                                    |     |
|----------------------------------------------------------------------------------------------------|-----|
| All fields marked with an asterisk (*) are required.<br>Reason for this support plan review started on 23 September 2024                                            |     |
| Outcome of support plan review *                                                                                                    | -   |
| Details<br>Please be aware that outcome details entered here cannot be edited once the support plan review is complete and will appear on the client's Support Plan |     |
| 0/1                                                                                                    | 000 |
| Support plan conducted with *                                                                                                    | •   |
| COMPLETE & FINALISE SUPPORT PLAN REVIEW CANCEL                                                                                                    |     |

If the outcome of the Support Plan Review is that a new assessment is required, please refer to <u>Issuing an assessment referral as a result of a Support Plan Review</u>.

8. The Support Plan Review will be visible under the **Plans** tab in the client record.

| Mr Ignatius N WITTING (Annet<br>Male, 90 years old, 15 February 1933, AC46741914<br>5 CARMICHAEL STREET DEAKIN, ACT, 2600 | C)<br>Primary contact: Ignatius Witting (self) - 61 2987 1234<br>No support relationships recorded                                                                                                    |
|----------------------------------------------------------------------------------------------------|----------------------------------------------------------------------------------------------------|
| Client summary Client details Support network<br>Tasks and Notifications                                                  | Approvals Plans Attachments Services My Aged Care interactions Notes                                                                                                    |
| Current Episode<br>Episode ID: 1-ZCYPJR4<br>25 September 2021 - Present<br>Recommendations<br>- Domestic Assistance       | Assessment history       Image: Comparison of the system of the system of                |
| Upcoming Review(s)                                                                                                    | Plan history     Image: Comparison of the second second seco |
|                                                                                                    | Review history     Image: Comparison of the second second se |

# Transferring a Support Plan Review

Both assessors and team leaders are able to transfer Support Plan Reviews to other assessment organisations.

 To begin transferring a Support Plan Review, go to Current reviews and select the client card you wish to transfer for the Support Plan Review. Select TRANSFER SUPPORT PLAN REVIEW.

| Current reviews                                                                                                |                                                                                                    |                                                                                                    |
|----------------------------------------------------------------------------------------------------|----------------------------------------------------------------------------------------------------|----------------------------------------------------------------------------------------------------|
| Current reviews Recent reviews                                                                                 |                                                                                                    |                                                                                                    |
| Filter by                                                                                                    | Melina RAMSEY                                                                                                    | ×                                                                                                    |
| Sort by:<br>Urgency  Current sort order is Urgency<br>Not Started                                              | Female, 84 years old, 30 July 1940 First First Frequested by Health Professional/Admin Contact: Brayden Jeanbaptiste Request submitted by: Denese Mahaffey Client last assessed by: Abbey Redman | Reason for request<br>Client's change in circumstances:<br>Hospital Discharge<br>Impact on client's change needs:<br>Harley is requesting Domestic Assistance, Meals, Personal Care &<br>Transport for Milena, because Increasing functional decline, back pain and<br>falls at home. |
| Melina<br>RAMSEY<br>• WODONGA, VIC, 3690<br>Aged care user ID. AC32746497<br>Review assigned date: 7 June 2024 | Request dates       Date requested:     3 March 2023       View FULL CLIENT RECORD     View ALL CLIENT NOTES       START SUPPORT PLAN REVIEW     TRANSFER SUPPORT PLAN REVIEW                    | LIENT REPORT                                                                                                    |

2. You will need to enter **What is the reason for the transfer** and search and select the Assessment Organisation which the Support Plan Review will be transferred to. Once the reason for transfer and organisation have been selected, click **TRANSFER** to finalise.

Please note, a banner will display at the bottom advising you to call the assessment organisation you are referring the client to. This banner also highlights the need for client consent prior to transferring.

| Il fields marked with an asterisk (*) are                                                                                                    | e requi         | red.                                                                                                    |                       |           |
|----------------------------------------------------------------------------------------------------|-----------------|----------------------------------------------------------------------------------------------------|-----------------------|-----------|
| /hat is the reason for transfer? *                                                                                                    |                 |                                                                                                    |                       | •         |
| omments;                                                                                                    |                 |                                                                                                    |                       |           |
| iearch for Assessment Organisation: *<br>Use the client's address Client address f 11 7 NICOLE Crescent WODON Enter an alternative assessment ad SEARCH TRANSFER CANCEL | IGA VI<br>dress | C 3690                                                                                                    |                       | 0 / 250   |
| ssibility <u>Privacy Disclaimer Terms</u>                                                                                                    | i               | Before making the transfer, please contact the Assessment Organisation you want to refer the client to and provide as much information as possible in the comments box to assist the receiving organisation. Please onle, a review can only be transferred once. Please ensure that you have client consent before | Australian Government | <b>č:</b> |

# Issuing an assessment referral as a result of a Support Plan Review

When completing a Support Plan Review, an assessor is able to refer the client for a new assessment. This is completed during the **Complete & finalise Support Plan Review** page.

1. In the **Complete and Finalise Support Plan Review** section of the client's support plan, select **A new assessment required.** 

| omplete & finalise support plan review for Lilly Field                                                                                                    |   |
|----------------------------------------------------------------------------------------------------|---|
| I fields marked with an asterisk (*) must be completed before submission<br>asson for this support plan review started on 5 March 2021<br>hange in medical condition |   |
| tome of support plan review* new assessment required                                                                                                    | - |
| of selected                                                                                                    |   |
| o changes to support plan                                                                                                    |   |
| pdates to the existing plan                                                                                                    |   |
| new assessment required                                                                                                    |   |
| <sup>2</sup> R cancelled                                                                                                    |   |
| ther                                                                                                    |   |
|                                                                                                    |   |

2. You will be required to issue a new assessment referral before completing the review. You are able to send the assessment referral to yourself, your organisation or to another organisation. Select the appropriate option.

| Myself                                   |
|------------------------------------------|
| <ul> <li>My Organisation</li> </ul>      |
| <ul> <li>Another Organisation</li> </ul> |

If you choose **Myself** or **My Organisation**, you will be prompted to select the assessment type, outlet for referral, assessment setting (if you've selected a Comprehensive Assessment) and indicate the priority of the referral.

| Support plan conducted with *                                     | _ |
|-------------------------------------------------------------------|---|
|                                                                   | * |
| Assign this referral to:*                                         |   |
| Myself                                                            |   |
| O My Organisation                                                 |   |
| O Another Organisation                                            |   |
|                                                                   |   |
| Please select the assessment type: *                              |   |
| Comprehensive Assessment                                          | • |
|                                                                   |   |
| Please select outlet for this referral *                          |   |
| GRAZIER AGED CARE OUIIBI ACAI-RAS                                 | • |
| Assessment setting*                                               |   |
| O Hospital                                                        |   |
| Non-Hospital                                                      |   |
| () Norrhöghar                                                     |   |
|                                                                   |   |
|                                                                   |   |
| Priority* (?)                                                     | • |
|                                                                   |   |
|                                                                   |   |
| Commenter                                                         |   |
| Comments:                                                         |   |
|                                                                   |   |
|                                                                   |   |
|                                                                   |   |
|                                                                   |   |
|                                                                   |   |
| COMPLETE & FINALISE SUPPORT PLAN REVIEW & REFER ASSESSMENT CANCEL |   |
|                                                                   |   |
|                                                                   |   |

If you choose **Another Organisation**, you will be required to indicate the type of assessment required and the assessment setting (if Comprehensive Assessment has been selected).

| Assign this referral to:* O Myself My Organisation Another Organisation |   |
|-------------------------------------------------------------------------|---|
| Please select the assessment type. *<br>Comprehensive Assessment        | • |
| Assessment setting: (?)<br>O Hospital<br>(a) Non-Hospital               |   |

You can then search for the organisation to which the referral will be sent by client address or alternative assessment address. Once you have selected an assessment organisation you will be asked to enter the priority of the assessment. Click **COMPLETE AND FINALISE SUPPORT PLAN AND REFER FOR ASSESSMENT**.

|                                                                   | _   |
|-------------------------------------------------------------------|-----|
| Search for Assessment Organisation: *                             | - 1 |
| Use the client's address                                          | - 1 |
| Client address                                                    | - 1 |
| 142 John Lane NOMANS LAKE WA 6312                                 | - 1 |
| O Enter an alternative assessment address                         | - 1 |
| SEARCH                                                            |     |
| Select Assessment Organisation*                                   | - 1 |
| Wheatbalt ACAT, NORTHAM, Ph 02 8011 6544                          |     |
|                                                                   |     |
|                                                                   | - 1 |
| Priority * 🕐                                                      |     |
| Medium                                                            | •   |
|                                                                   |     |
|                                                                   |     |
| Comments:                                                         |     |
|                                                                   |     |
|                                                                   |     |
|                                                                   |     |
|                                                                   |     |
|                                                                   | 1   |
|                                                                   |     |
| COMPLETE & FINALISE SUPPORT PLAN REVIEW & REFER ASSESSMENT CANCEL |     |
|                                                                   |     |
|                                                                   | _   |

**3.** Upon completing the Support Plan Review, a green banner will display to confirm the referral has been issues.

| ~ | You have successfully requested a new assessment for to be assigned to your Organisation. This assessment is now assigned to your Team Lead and the associated work will now appear in their 'Incoming referrals' queue | × |
|---|----------------------------------------------------------------------------------------------------|---|
|   |                                                                                                    |   |

The new assessment will appear under the Current assessments tab if you have assigned it to yourself or appear in the Incoming referrals queue for a team leader if assigned to My Organisation or Another Organisation.

! All assessments, including those generated from Support Plan Reviews are required to undergo triage.